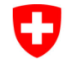

Schweizerische Eidgenossenschaft Confédération suisse Confederazione Svizzera Confederaziun svizra

Bundesamt für Strassen ASTRA

## IT-DOKUMENTATION KUBA 5 FACHAPPLIKATION KUNSTBAUTEN UND TUNNEL

Supporthandbuch

Ausgabe 2023 V1.98 ASTRA 62013

## Impressum

#### Autoren / Arbeitsgruppe Unit Solutions

Originalsprache Deutsch

#### Herausgeber

Bundesamt für Strassen ASTRA Abteilung Strassennetze N Standards und Sicherheit der Infrastruktur SSI 3003 Bern

#### Bezugsquelle

Das Dokument kann kostenlos von <u>www.astra.admin.ch</u> heruntergeladen werden.

© ASTRA 2023 Abdruck - ausser für kommerzielle Nutzung - unter Angabe der Quelle gestattet.

|                 | Impressum                                                                       | 2        |
|-----------------|---------------------------------------------------------------------------------|----------|
| <b>1</b><br>1.1 | Einleitung<br>Zweck des Dokuments                                               | <b>5</b> |
| 1.2             | Adressaten                                                                      | 5        |
| 1.3             | Aufbau                                                                          | 5        |
| 1.4             | Inkrafttreten und Änderungen                                                    | 5        |
| 2               | Massnahmen bei Anwenderproblemen                                                | 6        |
| 2.1             | Zugriffsberechtigungen/Anmelden                                                 | 6        |
| 2.2             | Versehentlich gelöschte Daten                                                   | 6        |
| 2.3             | Gesucht und nicht gefunden                                                      | 6        |
| 2.4             | Performance Problem                                                             | 7        |
| 2.5             | Letzte Hauptinspektion eines Infrastrukturobjektes über eine Abfrage ermitteln  | 7        |
| 2.6             | Infrastrukturobjekte, die in der letzten Inspektion "Zustand 4" haben ermitteln | 8        |
| 3               | Massnahmen bei technischen Problemen                                            | 9        |
| 3.1             | Start der Applikation                                                           | . 10     |
| 3.1.1           | Keine Verbindung zum Applikationsserver                                         | . 10     |
| 3.1.2           | Lange Antwortzeiten beim Betrieb der Applikation und Unterbrüche                | . 10     |
| 3.2             | Anmelden                                                                        | . 12     |
| 3.2.1           | Kein LDAP verfügbar                                                             | . 12     |
| 3.2.2           | Diagnose-Tool schlägt fehl                                                      | . 12     |
| 3.2.3           | Start der Applikation über ClickOnce schlägt fehl                               | . 13     |
| 3.3             | Beim Einsatz der Applikation                                                    | . 14     |
| 3.3.1           | GIS: Kein Kartenhintergrund                                                     | . 14     |
| 3.3.2           | GIS: Absturz beim Wechsel auf die Landkarte                                     | . 16     |
| 3.3.3           | Lange Antwortzeiten im Programmbetrieb                                          | . 17     |
| 3.3.4           | ClickOnce kann nicht ausgeführt werden                                          | . 18     |
| 3.3.5           | ClickOnce - Bei UserID kommt ein weisser Screen (Felder fehlen)                 | . 19     |
| 3.3.6           | ClickOnce - – Login Fehler "HTTP-Fehler 500"                                    | . 20     |
| 3.3.7           | "Error while reading registry" Fehler beim Inspektionsbericht ASTRA             | . 22     |
| 3.3.8           | Makro-Fehler bei Berichten                                                      | . 22     |
| 3.3.9           | Menüband Probleme mit Windows 11                                                | . 23     |
| 3.3.10          | Fehler beim Erstellen einer Kampagne                                            | . 24     |
| 3.3.11          | HTTP-Fehler 403 beim Login (Anmelden)                                           | . 25     |
|                 | Literaturverzeichnis                                                            | . 27     |
|                 | Auflistung der Änderungen                                                       | . 29     |

# 1 Einleitung

#### 1.1 Zweck des Dokuments

Das Supporthandbuch enthält alle Informationen zur Unterstützung der Supportorganisation, um den Anwendern von KUBA bei auftretenden Fragen im täglichen Gebrauch der Software zu helfen. Es enthält Handlungsanweisungen für die Behebung der geläufigsten funktionalen oder technischen Probleme, welche bei den Anwendern auftreten können.

#### 1.2 Adressaten

Das Supporthandbuch richtet sich an Personen, die den KUBA-Anwendern Support leisten. Die supportleistende Instanz wird durch beauftragtes Personal im ASTRA gewährleistet.

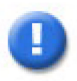

#### Voraussetzung

In diesem Handbuch wird vorausgesetzt, dass alle in den Support involvierten Personen mit der Applikation KUBA (jeweils auf ihrer Stufe) vertraut sind. Es wird auch davon ausgegangen, dass Zugriff und Kenntnis der Anwendungshandbücher [2] und der Betriebsdokumentation [3] bestehen.

#### 1.3 Aufbau

Die Gliederung des Handbuchs richtet sich nach den Vorgaben von HERMES [7]. Die Systemübersicht befindet sich bereits im Organisationshandbuch [4]: um Redundanzen zu vermeiden, wird dieses Kapitel hier nicht nochmals aufgeführt. Das Supporthandbuch beschreibt Fehlermeldungen (Symptome) mit Antworten und Lösungen für die bisher bekannten Probleme, die bei den Anwendern während der Bedienung von KUBA aufgetreten sind oder auftreten könnten. Die unterschiedlichen Problemfälle werden in zwei Hauptkategorien eingeteilt:

- Anwenderprobleme, wie beispielsweise fehlende Zugriffsberechtigungen,
- Technische Probleme, wie beispielsweise Ausfälle von Subsystemen wie LDAP.

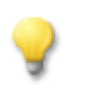

#### Einsatz des Supporthandbuchs

Die Struktur in den Kapiteln 2 und 3 ermöglicht mittels der Unterkapitel-Überschriften eine rasche Navigation auf den zutreffenden Supportfall zur Lösung des Problems. Die behandelten Supportfälle werden nach folgendem Muster beschrieben:

| Was wird beobachtet, welches sind die Auswirkungen des |
|--------------------------------------------------------|
| Problems?                                              |
| Was kann dazu geführt haben?                           |
| Beschreibung, wie das Problem zu lösen/beheben ist.    |
| Evtl. vertiefende Informationen.                       |
|                                                        |

#### 1.4 Inkrafttreten und Änderungen

Dieses Dokument tritt am 10.02.2011 in Kraft. Die "Auflistung der Änderungen" ist auf Seite 29 dokumentiert.

# 2 Massnahmen bei Anwenderproblemen

# 2.1 Zugriffsberechtigungen/Anmelden

| Symptom | Nach dem Starten von KUBA Shell sind Menüpunkte inaktiv (nicht auswählbar, "ausgegraut")                                                                                                    |                                               |                                             |                                     |                                               |  |  |
|---------|----------------------------------------------------------------------------------------------------|-----------------------------------------------|---------------------------------------------|-------------------------------------|-----------------------------------------------|--|--|
| Jrsache | Der Anwender verfü<br>und darf die entsp<br>falschen Mandanter                                                                                                    | ügt nicht über die be<br>prechenden Funktion. | enötigen Rollen f<br>onalitäten nicht       | für seinen aktuel<br>ausführen oder | len Arbeitsmandanten<br>r er arbeitet mit dem |  |  |
| .ösung  | Mit Hilfe der LDAP Abfrage ist zu prüfen, ob der Anwender mit einer seiner Rollen für einen Mandanten die gewünschte Aktion ausführen darf. Dafür wird die folgende URL benutzt.         Abnahme https://apps-a.astra.admin.ch/mbp/Users         Produktion https://apps.astra.admin.ch/mbp/Users |                                               |                                             |                                     |                                               |  |  |
|         | MISTRA MBP > Rollenverwaltung >                                                                                                    | Benutzeransicht                               |                                             |                                     |                                               |  |  |
|         | Benutzer                                                                                                    |                                               |                                             |                                     |                                               |  |  |
|         | Benutzername:<br>Applikationen:                                                                                                    | Alle ASTRANA DEP IVI LV LVS TRA VMON Suchen   | BS BSA<br>✓ KUBA LBK<br>SB STR<br>∨UGIS VUM | BUS<br>LDAPMON<br>TCMB              |                                               |  |  |
|         | Massnahme: Je na<br>wechseln oder ihn i                                                                                                    | ach Resultat den<br>nformieren, dass e        | Anwender auff<br>r nicht die nötige         | ordern seinen<br>Rolle hat.         | Arbeitsmandanten zu                           |  |  |

## 2.2 Versehentlich gelöschte Daten

| Symptom | Der Anwender meldet, dass ein vorhandenes Objekt nicht auffindbar ist, respektive dass er versehentlich etwas gelöscht hat.                                                                                                    |
|---------|----------------------------------------------------------------------------------------------------|
| Ursache | Der Anwender hat versehentlich ein Objekt gelöscht z.B. Infrastrukturobjekt, Dokument oder<br>Beteiligter, welches dadurch in den Papierkorb verschoben wurde.                                                                  |
| Lösung  | Der Anwender soll KUBA starten und in den dem Objekt entsprechenden Modus wechseln.<br>Falls das Objekt sich noch im Papierkorb befindet, kann dieses über einen Rechtsklick über das<br>Kontext-Menü wiederhergestellt werden. |
|         | Ansonsten muss der Anwender selbst das Objekt mit gleichen Daten wieder anlegen.                                                                                                    |

## 2.3 Gesucht und nicht gefunden

| Symptom | Der Anwender findet ein Objekt nicht.                                                                                                    |  |  |  |  |  |  |  |  |
|---------|----------------------------------------------------------------------------------------------------|--|--|--|--|--|--|--|--|
| Ursache | Der Anwender verfügt nicht über den benötigten Mandanten (1) oder hat die Suchanfrage nicht eindeutig angegeben (2).                                                                                                    |  |  |  |  |  |  |  |  |
| Lösung  | <ol> <li>Mit Hilfe der LDAP Abfrage pr üfen, ob der Anwender mit einer seiner Rollen  über den<br/>Mandanten verf ügt, welcher dem Objekt zugewiesen wurde (Siehe:<br/>Zugriffsberechtigungen/Anmelden).<br/>Je nach Resultat ist der Anwender entsprechend zu informieren.</li> </ol> |  |  |  |  |  |  |  |  |
|         | 2. Die Suchanfrage muss eventuell mit Platzhaltern wie * oder % allgemeiner eingegeben werden.                                                                                                    |  |  |  |  |  |  |  |  |

## 2.4 Performance Problem

| Symptom | Innerhalb der Applikation oder speziell bei Abfragen von KUBA-RP treten Performance-<br>Probleme (lange Antwortzeiten) auf.                  |  |  |  |  |  |  |  |
|---------|----------------------------------------------------------------------------------------------------|--|--|--|--|--|--|--|
| Ursache | Entweder wurde eine sehr komplexe Abfrage mit vielen Ergebnissen (1) generiert, oder e kommt zu Performance-Problemen auf der Datenbank (2). |  |  |  |  |  |  |  |
| Lösung  | <ul><li>zu 1. Wenn möglich vereinfachen Sie die Suchkriterien.</li><li>zu 2 Für sonstige Performance Probleme siehe 3.3.1</li></ul>          |  |  |  |  |  |  |  |

## 2.5 Letzte Hauptinspektion eines Infrastrukturobjektes über eine Abfrage ermitteln

| Symptom | Der /                                                                           | Der Anwender sucht über eine Abfrage die letzte Hauptinspektion eines Infrastrukturobjektes.                                                                      |                  |                      |                            |                         |                                     |                                  |                          |             |
|---------|---------------------------------------------------------------------------------|----------------------------------------------------------------------------------------------------|------------------|----------------------|----------------------------|-------------------------|-------------------------------------|----------------------------------|--------------------------|-------------|
| Ursache | Falls<br>mind                                                                   | alls es keine Hauptinspektion gibt, wird das System keine Inspektion liefern und falls es nindestens eine Hauptinspektion gibt, wird es die letzte davon liefern. |                  |                      |                            |                         |                                     |                                  |                          |             |
| Lösung  | KUBA-RP aufrufen und einen neuen Adhoc-Report vom Typ Infrastrukturobjekt erste |                                                                                                    |                  |                      |                            |                         |                                     |                                  | erstellen.               |             |
|         | 1.                                                                              | <ol> <li>Die Felder "Inspektionsart Hierarchie-Code" und "Inspektion Datum der Inspektion" in<br/>die Registerkarte Felder hineinziehen.</li> </ol>               |                  |                      |                            |                         |                                     |                                  | spektion" in             |             |
|         | 2.                                                                              | Auf                                                                                                    | dem F            | eld "Ins             | spektion D                 | atum der                | Inspektion" die                     | Aggregierun                      | g "MAX" e                | rfassen.    |
|         |                                                                                 | F                                                                                                    | Felder           | Filte                | er Filte                   | r auf aggr.             | Felder Achs                         | -Filter                          |                          |             |
|         |                                                                                 |                                                                                                    | Einde<br>Abfra   | utig<br>ge gilt fi   | ür alle zuge               | ordneten l              | Maxin<br>Mandanten                  | nale Anzahl Zei                  | ilen im E                |             |
|         |                                                                                 |                                                                                                    | Тур              | Aggreg               | gierung                    | Pos 🔺                   | Attribut                            |                                  | Label                    |             |
|         |                                                                                 |                                                                                                    |                  | Kein                 |                            |                         | Infrastrukturobj                    | ekt Ist Aktuell                  |                          |             |
|         |                                                                                 |                                                                                                    | <b>V</b>         | Kein                 |                            |                         | Infrastrukturobj                    | ekt lst Gelöscht                 |                          |             |
|         |                                                                                 |                                                                                                    | 27               | Kein                 |                            |                         | Infrastrukturobj                    | ekt Level                        |                          |             |
|         |                                                                                 |                                                                                                    | Тт               | Kein                 |                            | 0                       | Infrastrukturobj                    | ekt Nummer                       |                          |             |
|         |                                                                                 |                                                                                                    | Тт               | Kein                 |                            | 1                       | Infrastrukturobj                    | ekt Name                         |                          |             |
|         |                                                                                 | Þ                                                                                                    | Tr⊜              | Kein                 |                            | 2                       | Inspektionsart H                    | lierarchie-Code                  |                          |             |
|         |                                                                                 |                                                                                                    | €                | MAX                  |                            | 3                       | Inspektion Datu                     | m der Inspek                     |                          |             |
|         | 3.                                                                              | Das<br>die I                                                                                                    | Feld '<br>Beding | 'Inspekt<br>gung "Io | tionsart Hi<br>lentisch" r | erarchie-C<br>nit dem W | Code" in die Re<br>/er 4 erfassen ( | gisterkarte "F<br>(4 = Hauptinsp | ilter" hinei<br>pektion) | nziehen und |
|         |                                                                                 | Fe                                                                                                    | lder             | Filter               | Filter auf ag              | gr. Felder              | Achs-Filter                         |                                  |                          |             |
|         |                                                                                 |                                                                                                    |                  |                      |                            |                         |                                     |                                  |                          |             |
|         |                                                                                 | T                                                                                                    | Typ V            | erknüpfun            | g (((                      | Attribut                |                                     | Vergleich                        | Wert                     |             |
|         |                                                                                 |                                                                                                    | 2 A              | ND                   | (((                        | Infrastruktu            | ırobjekt Level                      | ldentisch                        | 1                        |             |
|         |                                                                                 |                                                                                                    | ✓ A              | ND                   | (                          | Infrastruktu            | urobjekt Ist Aktuell                | ldentisch                        | wahr                     |             |
|         |                                                                                 |                                                                                                    | ✓ A              | ND                   | (                          | Infrastruktu            | ırobjekt Ist Gelöscht               | Identisch                        | falsch                   |             |
|         |                                                                                 | •                                                                                                    | Тт 👌 🗛           | ND                   |                            | Inspektions             | art Hierarchie-Code                 | Identisch                        | 4                        |             |
|         |                                                                                 |                                                                                                    | Tr A             | ND                   |                            | Infrastruktu            | urobjekt Nummer                     | Identisch                        | XYZ12                    | :34         |
|         | 4.                                                                              | Abfr                                                                                                    | age a            | usführe              | n                          |                         |                                     |                                  |                          |             |

# 2.6 Infrastrukturobjekte, die in der letzten Inspektion "Zustand 4" haben ermitteln

| Symptom | Der Benutzer sucht die Infrastrukturobjekte, die in der letzten Inspektion eine "4" = schlechter Zustand als Zustandsbeurteilung haben.                                                          |                                |                                       |                                                             |                                                  |                                                               |                                                              |                                        |                                      |                                                |  |
|---------|----------------------------------------------------------------------------------------------------|--------------------------------|---------------------------------------|-------------------------------------------------------------|--------------------------------------------------|---------------------------------------------------------------|--------------------------------------------------------------|----------------------------------------|--------------------------------------|------------------------------------------------|--|
| Ursache | Falls die letzte Inspektion die gesuchte Zustandsbeurteilung hat, wird diese geliefert, falls die letzte Inspektion nicht die gesuchte Zustandsbeurteilung hat, wird keine Inspektion geliefert. |                                |                                       |                                                             |                                                  |                                                               |                                                              |                                        |                                      |                                                |  |
| Lösung  | KUBA<br>1. [<br>2. <i>A</i>                                                                                                    | A-RP<br>Die F<br>Code<br>Auf d | P aufru<br>Felder<br>e" in d<br>dem F | ifen und<br><sup>-</sup> "Inspekt<br>ie Regist<br>eld "Insp | einen ne<br>tion Datu<br>terkarte I<br>bektion D | euen Adho<br>im der Ins<br><sup>=</sup> elder zie<br>atum der | oc-Report vom<br>spektion" und "2<br>hen.<br>Inspektion" die | Typ Infrast<br>Zustandsbe<br>Aggregier | rukturobje<br>eurteilung<br>ung "MA) | ekt erstellen.<br>Hierarchie-<br>X" erstellen. |  |
|         | -                                                                                                    | F                              | elder<br>Eindeu<br>Abfrag             | Filter<br>utig<br>ge gilt für                               | Filter<br>alle zuge                              | auf aggr.<br>ordneten                                         | Felder Achs<br>Maxin<br>Mandanten                            | -Filter<br>nale Anzahl                 | Zeilen im                            | E                                              |  |
|         |                                                                                                    |                                | Тур                                   | Aggregie                                                    | rung                                             | Pos 🔺                                                         | Attribut                                                     |                                        | Label                                |                                                |  |
|         |                                                                                                    | _                              | <u></u> .                             | Kein                                                        |                                                  |                                                               | Infrastrukturobj                                             | ekt Ist Aktue                          |                                      |                                                |  |
|         |                                                                                                    | _                              |                                       | Kein                                                        |                                                  |                                                               | Infrastrukturobj                                             | ekt Ist Gelös                          | tht                                  |                                                |  |
|         |                                                                                                    | _                              | 2                                     | Kein                                                        |                                                  | -                                                             | Infrastrukturobj                                             | ekt Level                              |                                      |                                                |  |
|         |                                                                                                    | _                              | Тт                                    | Kein                                                        |                                                  | 0                                                             | Infrastrukturobj                                             | ekt Nummer                             |                                      |                                                |  |
|         |                                                                                                    | -                              | Tr                                    | Kein                                                        |                                                  | 1                                                             | Infrastrukturobj                                             | ekt Name                               |                                      |                                                |  |
|         |                                                                                                    | _                              | Trá                                   | Kein                                                        |                                                  | 2                                                             | Inspektionsart H                                             | lierarchie-Co                          | de                                   |                                                |  |
|         |                                                                                                    |                                | © <sub>≜</sub>                        | MAX                                                         |                                                  | 3                                                             | Inspektion Datu                                              | m der Inspek                           |                                      |                                                |  |
|         | 3. II<br>F                                                                                                    | n die<br>ninei<br>schle<br>Fel | e Reg<br>inzieh<br>echten<br>der      | isterkarte<br>en und d<br>n Zustan<br><sup>Filter F</sup>   | e "Filter"<br>ie Beding<br>d).<br>ïlter auf agg  | das Feld<br>gung auf<br>gr. Felder                            | "Zustandsbeur<br>"Identisch" mit<br>Achs-Filter              | teilung Hie<br>dem Wert                | rarchie-C<br>4 stellen               | ode"<br>(4 = in                                |  |
|         |                                                                                                    | T                              | yp Ve                                 | erknüpfung                                                  | (((                                              | Attribut                                                      |                                                              | Vergleich                              | N                                    | Wert                                           |  |
|         |                                                                                                    |                                | an 🖞                                  | ND                                                          | (((                                              | Infrastrukt                                                   | urobjekt Level                                               | Identisch                              | :                                    | 1                                              |  |
|         |                                                                                                    | _ 1                            | M N                                   | ١D                                                          | (                                                | Infrastrukt                                                   | urobjekt Ist Aktuell                                         | Identisch                              | 1                                    | wahr                                           |  |
|         |                                                                                                    |                                | M N                                   | ND                                                          | (                                                | Infrastrukt                                                   | urobjekt Ist Gelöscht                                        | ldentisch                              | 1                                    | ialsch                                         |  |
|         |                                                                                                    |                                | Тт <sub>ີ Δ</sub> ΑΝ<br>Ττ ΑΝ         | ND                                                          |                                                  | Inspektion                                                    | sart Hierarchie-Code<br>urobjekt Nummer                      | ldentisch<br>Identisch                 | 2                                    | ¥<br>KYZ1234                                   |  |
|         | 4. I                                                                                                    | n de<br>nspe                   | er Reg<br>ektion                      | isterkarte<br>" ziehen                                      | e "Filter a<br>und die l                         | auf aggr.<br>Bedingun                                         | Felder" das Fel<br>g "max!" erstell                          | ld "Inspekti<br>en.                    | on Datun                             | 1 der                                          |  |
|         |                                                                                                    | Feld                           | ler Fi                                | ilter Filte                                                 | r auf aggr. Fe                                   | lder Achs                                                     | -Filter                                                      |                                        |                                      |                                                |  |
|         |                                                                                                    | Ту                             | p Verk                                | nüpfung                                                     | ((( Att                                          | ribut                                                         |                                                              |                                        | Vergleich                            |                                                |  |
|         |                                                                                                    | • (                            | D <sub>a</sub> AND                    |                                                             | MA                                               | AX( Inspektion [                                              | Datum der Inspektion )                                       |                                        | max!                                 |                                                |  |
|         | 5. <i>i</i>                                                                                                    | Abfra                          | age aı                                | usführen                                                    |                                                  |                                                               |                                                              |                                        |                                      |                                                |  |

# 3 Massnahmen bei technischen Problemen

Beim Auftreten eines technischen Problems sollte zunächst die Konfigurationsüberprüfung in KUBA Shell gestartet werden.

| Schweizerische Ei<br>Confederation sui<br>Confederazione Si<br>Confederaziun svi | dgenossenschaft<br>sse<br>vizzera<br>zra |                    |                 |                                         |  |
|----------------------------------------------------------------------------------|------------------------------------------|--------------------|-----------------|-----------------------------------------|--|
| KUBA-DB                                                                          | KUBA-MS                                  | KUBA-ST            | KUBA-RP         | KUBA-ADM                                |  |
| Bausubstanz                                                                      | Konfiguration                            | Tragwerke          | Adhoc-Reports   | Konfiguration                           |  |
| Inspektion                                                                       | Unterhaltspolitik                        | Sondertransporte   | Office-Berichte | Exportaufträge                          |  |
| Erhaltung                                                                        | Planung auf Netzebene                    | Vergleichsrechnung |                 | Importaufträge                          |  |
| Beteiligte                                                                       | Planung auf Projektebene                 |                    |                 |                                         |  |
| Dokumente                                                                        |                                          |                    |                 |                                         |  |
| Arbeitsmandant                                                                   | Sprache                                  |                    |                 | 1 A A A A A A A A A A A A A A A A A A A |  |
| SU 💌                                                                             | Deutsch 🔹                                | Passwort ändern    | Über KUBA-SHELL | Abbrechen                               |  |

Im Normalfall sollte das Überprüfungsergebnis folgendermassen aussehen:

| Konfigurationsdiagnose KUBA 5                                      | _ 🗆 🔷   | × |  |  |  |  |
|--------------------------------------------------------------------|---------|---|--|--|--|--|
| Applikationsserver Konfiguration                                   | (i)     | * |  |  |  |  |
| Client Konfiguration                                               | i       |   |  |  |  |  |
| Webservices Konfiguration                                          |         |   |  |  |  |  |
| 🧭 Dateisystem Konfiguration (Dokumente, Datenaustausch, Streaming) |         |   |  |  |  |  |
| ✓ GIS Server Konfiguration                                         | i       |   |  |  |  |  |
| ✓ Batchserver Konfiguration                                        | ()      |   |  |  |  |  |
| Ille Server URL                                                    | i       | Ŧ |  |  |  |  |
| Speichern Diagnose wiederholen Schliessen                          | Weiter> |   |  |  |  |  |

Sollte das nicht der Fall sein, melden Sie dem Support die angezeigten Fehlermeldungen, wie dies in den nächsten Supportfällen abgehandelt ist.

## 3.1 Start der Applikation

#### 3.1.1 Keine Verbindung zum Applikationsserver

| Symptom | Beim Starten der Applikation wird folgende Meldung angezeigt:                                                                                                    |  |  |  |  |  |  |  |  |
|---------|----------------------------------------------------------------------------------------------------|--|--|--|--|--|--|--|--|
|         | Konfigurationsdiagnose KUBA 5 – 🗖 🗙                                                                                                    |  |  |  |  |  |  |  |  |
|         |                                                                                                    |  |  |  |  |  |  |  |  |
|         | Server Informationen     Der Server ist nicht mehr verfügbar.                                                                                                    |  |  |  |  |  |  |  |  |
|         | <ul> <li>Server Informationen</li> <li>Message: Endpoint not found Es war kein an http://uveks9280.uvek.intra.admin.ch/AppServer/<br/>ConfigurationCheckService.svc lauschender Endpunkt vorhanden, der die Nachricht annehmen<br/>konnte. Dies wird häufig durch eine fehlerhafte Adresse oder SOAP-Aktion verursacht. Weitere<br/>Details finden Sie unter "InnerException", sofern vorhanden.<br/>OccuredAt: 03.11.2014 11:16:05</li> <li>Inner Exception Message 1: Es war kein an http://uveks9280.uvek.intra.admin.ch/AppServer/<br/>ConfigurationCheckService.svc lauschender Endpunkt vorhanden, der die Nachricht annehmen<br/>konnte. Dies wird häufig durch eine fehlerhafte Adresse oder SOAP-Aktion verursacht. Weitere<br/>Details finden Sie unter "InnerException", sofern vorhanden.<br/>Inner Exception Message 2: Der Remotename konnte nicht aufgelöst werden:<br/>'uveks9280.uvek.intra.admin.ch'</li> </ul> |  |  |  |  |  |  |  |  |
|         | Server URL http://uveks9280.uvek.intra.admin.ch/AppServer                                                                                                    |  |  |  |  |  |  |  |  |
|         | Client Konfiguration                                                                                                    |  |  |  |  |  |  |  |  |
|         | Webservices Konfiguration                                                                                                    |  |  |  |  |  |  |  |  |
|         | U Es ist ein Fehler aufgetreten.                                                                                                    |  |  |  |  |  |  |  |  |
|         |                                                                                                    |  |  |  |  |  |  |  |  |
|         | Speichern Diagnose wiederholen Schliessen aff                                                                                                    |  |  |  |  |  |  |  |  |
| Ursache | <ol> <li>Falsche URL in der Client Config.</li> <li>Der Applikation Server läuft nicht oder ist nicht erreichbar.</li> </ol>                                                                                                    |  |  |  |  |  |  |  |  |
| Lösung  | zu 1. ConfigFiles überprüfen unter<br>c:\Program Files\ASTRA\KUBA5\ApplicationSettings.config                                                                                                    |  |  |  |  |  |  |  |  |
|         | zu 2. Abnahme URL prüfen                                                                                                    |  |  |  |  |  |  |  |  |
|         | https://apps-a.astra.admin.ch/kuba/AppServer/ConnectionService.svc?wsdl                                                                                                    |  |  |  |  |  |  |  |  |
|         | bzw. Produktion URL prüfen                                                                                                    |  |  |  |  |  |  |  |  |
|         | https://apps.astra.admin.ch/kuba/AppServer/ConnectionService.svc?wsdl                                                                                                    |  |  |  |  |  |  |  |  |
|         | Ist die URL nicht aufrufbar oder es folgt eine Fehlermeldung, informieren Sie bitte das BIT.                                                                                                    |  |  |  |  |  |  |  |  |
|         | <b>0</b>                                                                                                    |  |  |  |  |  |  |  |  |

#### 3.1.2 Lange Antwortzeiten beim Betrieb der Applikation und Unterbrüche

| Symptom | Die Applikation braucht lange zum Starten und hat lange Antwortzeiten.<br>Es kann eine Fehlermeldung auftreten, dass der Applikationsserver nicht erreichbar ist.                                                                                             |  |  |  |  |  |  |  |  |
|---------|----------------------------------------------------------------------------------------------------|--|--|--|--|--|--|--|--|
|         | Verbindung mit Anwendungsserver fehlgeschlagen                                                                                                    |  |  |  |  |  |  |  |  |
|         | Es konnte keine Verbindung mit dem Anwendungsserver hergestellt werden. Bitte kontaktieren Sie den KUBA-Administrator.                                                                                                    |  |  |  |  |  |  |  |  |
| Ursache | Digital signierter Code der Applikation wird durch das .NET-Framework überprüft.<br>Dies führt zu langen Antwortzeiten.                                                                                                    |  |  |  |  |  |  |  |  |
| Lösung  | Es gibt zwei Möglichkeiten:                                                                                                    |  |  |  |  |  |  |  |  |
|         | <ol> <li>Änderung über die Registry:<br/>HKCU\Software\Microsoft\Windows\CurrentVersion\WinTrust\Trust<br/>Providers\Software Publishing\State von 0x00023c00 auf 0x00023e00</li> </ol>                                                                       |  |  |  |  |  |  |  |  |
|         | <ol> <li>Optionsänderung im Internet Explorer:</li> <li>In den "Internetoptionen" wählen Sie das Register <i>Erweitert</i> und nehmen Sie im Abschnitt<br/>"Sicherheit" das Häkchen für "Auf gesperrte Zertifikate von Herausgebern prüfen" heraus</li> </ol> |  |  |  |  |  |  |  |  |

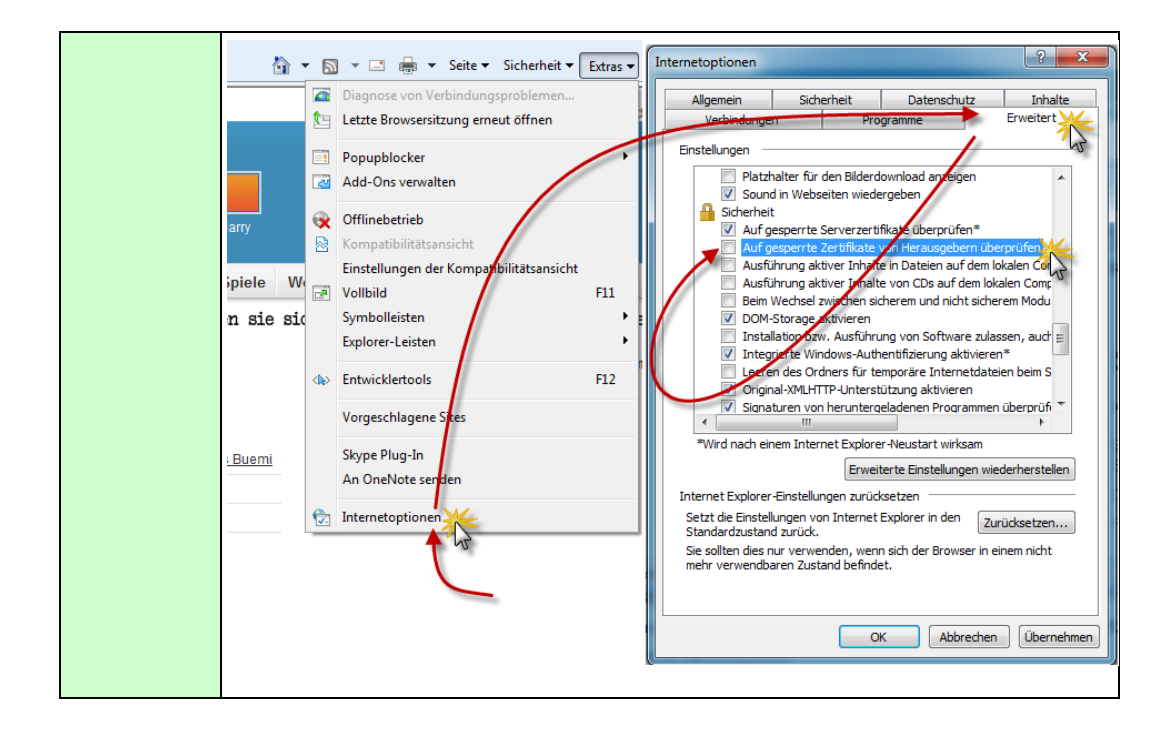

## 3.2 Anmelden

## 3.2.1 Kein LDAP verfügbar

| Symptom | Beim Starten der Applikation wird folgende Meldung angezeigt:                                                                                                    |     |  |  |  |  |  |
|---------|----------------------------------------------------------------------------------------------------|-----|--|--|--|--|--|
|         | Konfigurationsdiagnose KUBA 5 – 🗖 🗙                                                                                                    |     |  |  |  |  |  |
|         | → Applikationsserver Konfiguration                                                                                                    |     |  |  |  |  |  |
|         | Benutzer Information     KubaService     KubaService |     |  |  |  |  |  |
|         | Datenbank Informationen     data source=KYZ K persist security info=Trueuser id=KXXXXXXXXXXXXXXXXXXXXXXXXXXXXXXXXXXXX                                                                                                    |     |  |  |  |  |  |
|         | Datenbankversion 5.1.34.0                                                                                                    |     |  |  |  |  |  |
|         |                                                                                                    |     |  |  |  |  |  |
|         |                                                                                                    |     |  |  |  |  |  |
|         | CadRz.Kuba.Framework.Server, Version=5.1.2000.4000, Culture=neutral, PublicKeyToken=null                                                                                                    |     |  |  |  |  |  |
|         | (i) Server Datum 03.11.2014 12:55:14                                                                                                    |     |  |  |  |  |  |
|         | Server System Typ     64-bit                                                                                                    |     |  |  |  |  |  |
|         | Server URL http://GORDI/AppServer8IT                                                                                                    |     |  |  |  |  |  |
|         | Server Version 5.1.2000.0                                                                                                    |     |  |  |  |  |  |
|         | Verbindung zwischen<br>Applikationsserver und Datenbank                                                                                                    |     |  |  |  |  |  |
|         | Verbindung zwischen<br>Applikationsserver und LDAP     There was no endpoint listening at http://www.und.com/document/listening/at http://www.und.com/document/listening/at http://wwwwwwwwwwwwwwwwwwwwwwwwwwwwwwwwww                                                                                                    |     |  |  |  |  |  |
|         | Client Konfiguration                                                                                                    |     |  |  |  |  |  |
|         |                                                                                                    |     |  |  |  |  |  |
|         |                                                                                                    |     |  |  |  |  |  |
|         | Speichern Diagnose wiederholen Schliessen                                                                                                    |     |  |  |  |  |  |
| ache    | Der LDAP Webservice vom System Adam konnte nicht aufgerufen werden.                                                                                                    |     |  |  |  |  |  |
| ung     | LDAP Abfrage ausführen (Siehe: Zugriffsberechtigungen/Anmelden) und folgende                                                                                                    |     |  |  |  |  |  |
|         | Beim Abnahme System                                                                                                    |     |  |  |  |  |  |
|         |                                                                                                    |     |  |  |  |  |  |
|         | https://apps-a.astra.admin.ch/mbp/Users                                                                                                    |     |  |  |  |  |  |
|         | Beim Produktions-System:                                                                                                    |     |  |  |  |  |  |
|         | https://apps.astra.admin.ch/mhp/l.lsars                                                                                                    |     |  |  |  |  |  |
|         | nups.//apps.asua.aumin.cn/mpp/Users                                                                                                    |     |  |  |  |  |  |
|         | Über diese Webseiten können die Rollen des Benutzers auf dem Abnahme- b<br>Produktions-System überprüft werden.                                                                                                    | bzw |  |  |  |  |  |

## 3.2.2 Diagnose-Tool schlägt fehl

| Symptom | Fehler beim Au                                | fruf des Diagnoseto                                           | ols.                       |                 |                  | _          |      |
|---------|-----------------------------------------------|---------------------------------------------------------------|----------------------------|-----------------|------------------|------------|------|
|         | Schweizerisci<br>Confedératio<br>Confederazio | ne Eidgenossenschaft<br>n suisse<br>ine Svizzera<br>in svizra |                            |                 |                  |            |      |
|         | KUBA-DB                                       | KUBA-MS                                                       | KUBA-ST                    | KUBA-RP         | KUBA-ADM         |            |      |
|         | Bausubstanz                                   | Konfiguration                                                 | Tragwerke                  | Adhoc-Reports   | Konfiguration    |            |      |
|         | Inspektion                                    | Unterhaltspolitik                                             | Sondertransporte           | Office-Berichte | Exportaufträge   |            |      |
|         | Erhaltung                                     | Planung auf Netzebene                                         | Vergleichsrechnung         |                 | Importaufträge   |            |      |
|         | Beteiligte                                    | Planung auf Projektebene                                      |                            |                 |                  |            |      |
|         | Dokumente                                     |                                                               |                            |                 |                  |            |      |
|         | Arbeitsmandant                                | Sprache                                                       |                            |                 | e e              |            |      |
|         | SU                                            | ▼ Deutsch ▼                                                   | Passwort ändern            | Über KUBA-SHELL | Abbrechen        |            |      |
|         | Beim Aufruf des                               | Diagnose-Tools w                                              | ird folgende Fe            | hlermeldung aus | gegeben:         |            |      |
|         | Error CS2001<br>X:\XX\TEMP\yo                 | - Unable to<br>bygjani.0.cs' could r                          | generate a<br>not be found | temporary cl    | ass (result=1).  | Source     | file |
|         | Error with the se                             |                                                               |                            |                 |                  |            |      |
| Ursache | Das Diagnoseto                                | ool kann keine temp                                           | oorären Daten a            | nlegen.         |                  |            |      |
| Lösung  | Der Anwender<br>wiedergegeben                 | braucht das Schrowurde.                                       | eibrecht auf da            | as Verzeichnis, | welches in der F | -ehlermelo | dung |

## 3.2.3 Start der Applikation über ClickOnce schlägt fehl

| Symptom | Nach Start des ClickOnce                                                                                                    |                                                                       |  |  |  |  |  |
|---------|----------------------------------------------------------------------------------------------------|-----------------------------------------------------------------------|--|--|--|--|--|
|         | http://hosting.astra.admin.ch/KUBA/ABN/ClickOnce/CadRz.Kuba.Shell.Presentation.Win.exe.application                                                                                                    |                                                                       |  |  |  |  |  |
|         | http://hosting.astra.admin.ch/KUBA/PROD/ClickOnce/CadRz.Kuba.Shell.Presentation.Win.exe.ap<br>plication<br>Kommen Meldungen, dass der Applikationsserver nicht erreicht werden kann und die Applikation<br>wird mit einem schwerwiegenden Fehler geschlossen. Oder die Prüfung des ClickOnce schlägt<br>fehl. |                                                                       |  |  |  |  |  |
|         |                                                                                                    |                                                                       |  |  |  |  |  |
| Ursache | Die Verbindung beim BIT ist instabil                                                                                                    |                                                                       |  |  |  |  |  |
| Lösung  | Der Anwender erhält als Workaround die Mögli<br>arbeiten.<br>Öffnen Sie die MISTRA-Terminal Server Seite<br>https://mistra-rich-a.astra.admin.ch/Citrix/StoreWe<br>https://mistra-rich.astra.admin.ch/Citrix/StoreWeb                                                                                         | chkeit über den Terminalserver beim ASTRA zu<br>eb/<br>b/             |  |  |  |  |  |
|         | $\leftarrow$ $ ightarrow$ $ m C$ $ m (b)$ https://feds-a.eiam.admin.ch/adfs/ls                                                                                                    | 5/                                                                    |  |  |  |  |  |
|         | Schweizerische Eidgenossenschaft<br>Confederation suisse<br>Onfederazien Svizzera<br>Confederaziun svizza                                                                                                    |                                                                       |  |  |  |  |  |
|         | Selection of login procedures<br>Please select with which login procedure you would<br>You can find out more about the individual procedu<br>ASTRA-Login<br>Login OFROU<br>Login USTRA<br>FEDRO-Login<br>FEDRO-Login - UserID / Password (Only<br>for registered persons)                                     | I like to access the application of your choice.<br>ares in the help. |  |  |  |  |  |
|         | Enter SMS-confirmation code (mTa<br>You will shortly receive an SMS message with a cor                                                                                                    | n)<br>nfirmation code.                                                |  |  |  |  |  |
|         | A new SMS-confirmation code has been sent.                                                                                                    |                                                                       |  |  |  |  |  |
|         | SMS-<br>confirmation 771561                                                                                                    |                                                                       |  |  |  |  |  |
|         |                                                                                                    | Send new code Continue                                                |  |  |  |  |  |
|         | Dort wird die Remotedesktop Verbindung gestart<br>Im Weiteren muss dann der Logon Prozess "wier                                                                                                    | tet<br>derholt" werden wie im ClickOnce-Client                        |  |  |  |  |  |

| Schweizerische Eidgenossenschaft<br>Confederation suisse<br>Confederazione Svizzera<br>Confederazion svizza |           |          |
|----------------------------------------------------------------------------------------------------|-----------|----------|
| Welcome to the user administration eIAM of<br>Please log in.<br>User ID EID<br>Password                     | the FEDRO |          |
|                                                                                                    | Cance     | Continue |
| Citrix <b>StoreFront</b>                                                                                    | FAVORITES | APPS     |
| All Categories                                                                                              |           |          |
| All Apps<br>Details<br>KUBA-Abnahme                                                                         |           |          |

# 3.3 Beim Einsatz der Applikation

#### 3.3.1 GIS: Kein Kartenhintergrund

|                                             | Konfigurationsdiagnose KUBA 5 – 🗖                                                                                                    |
|---------------------------------------------|----------------------------------------------------------------------------------------------------|
| Applikationsserver Konfiguration            | 0                                                                                                    |
| Client Konfiguration                        |                                                                                                    |
|                                             |                                                                                                    |
| Dataisystem Konfiguration (Dokumen          | te Datenaustausch Streaming)                                                                                                    |
|                                             |                                                                                                    |
| GIS Server conliguration                    | KubaWmsServices Version - 51 2000 1000 Culture-neutral PublicKevToken-null                                                                     |
| GIS Server Version                          | 5.1.2000.1000                                                                                                    |
| KOGIS Server                                | http://wms-swisstopowms.badi.admin.ch (TimeOut=30000)                                                                                          |
| WFS Server (Grenzen und RBBS<br>Shapefiles) | Der GIS Server ist falsch konfigueriert. Die Grenzen und die RBBS-Achsen sind nicht verfügbar.<br>[The directory for Shapefiles was not found] |
| WMS Server (Hintergrund Karten<br>Material) | Der WMS Server ist falsch konfiguriert. Das Kartenmaterial wird nicht verfügbar. [The cache<br>folder for Tiff-Hintegrund tiles was not found] |
| Ø Batchserver Konfiguration                 | ()                                                                                                    |
|                                             | ~                                                                                                    |
|                                             | Speichern Diagnose wiederholen Schliessen                                                                                                    |
| Dan Old Carrier KURA state                  | terioloterum Van 60 munor                                                                                                    |

|       | Diagnosecon Ergebins                                                                                                    |
|-------|----------------------------------------------------------------------------------------------------|
|       | Konfigurationsdiagnose KUBA 5 – 🗖 🗖 💌                                                                                                    |
|       | Applikationsserver Konfiguration                                                                                                    |
|       | Client Konfiguration                                                                                                    |
|       | Webservices Konfiguration                                                                                                    |
|       | Dateisystem Konfiguration (Dokumente, Datenaustausch, Streaming)                                                                                                    |
|       | ⊖ GIS Server Konfiguration ()                                                                                                    |
|       | GIS Server Assemblies     KubaWmsServices, Version=5.1.2000.1000, Culture=neutral, PublicKeyToken=null     GIS Server Version     5.1.2000.1000                                                                                                    |
|       | KOGIS Server     KOGIS ist nicht erreichbar. Die KOGIS Layer, sind nicht verfügbar. [The remote server returned]                                                                                                    |
|       | an error: (504) Gateway Timeout.]                                                                                                    |
|       | WMS Server (Hintergrund Karten d:\DATA\KUBA5\Karten\GisCache\Cache\ d:\DATA\KUBA5\Karten\GisCache\Cache\                                                                                                    |
|       | Material)                                                                                                    |
|       | Speichern Diagnose wiederholen Schliessen                                                                                                    |
|       | Der WMS Service von KOGIS steht nicht zur Verfügung                                                                                                    |
| sache | Die Daten werden über zwei Dienste geliefert:<br>über den GIS-Service von KUBA5 (Pixeldaten)<br>über den KOGIS-Server des Bundesamts für Landestopographie (Orthobilder)<br>Je nach Ergebnis im Diagnosetool ist einer der Services nicht erreichbar.                                                                                                    |
| sung  | Test mit Diagnosetool (Ergebnis siehe oben)                                                                                                    |
|       | zu 1. Nehmen Sie zur weiteren Analyse Kontakt zu Unit Solutions AG auf.                                                                                                    |
|       | zu 2. WMS Service von KOGIS: Folgende URL in den Browser eingeben:<br>http://wms-mistra.bgdi.admin.ch/wms.aspx?REQUEST=GetCapabilities                                                                                                    |
|       | Mit IE (Datei speichern und öffnen).                                                                                                    |
|       | File Download                                                                                                    |
|       | Do you want to save this file?                                                                                                    |
|       | Name: wms.aspx<br>Type: Unknown file Type, 18.7 KB                                                                                                    |
|       | Save Save                                                                                                    |
|       |                                                                                                    |
|       | While files from the Internet can be useful, some files can potentially<br>harm your computer. If you do not trust the source, do not save this<br>file. Which is the risk?                                                                                                    |
|       | While files from the Internet can be useful, some files can potentially have your computer. If you do not trust the source, do not save this file. What's the mix?<br>Mit Firefox kommt direkt der Inhalt der wms.aspx Datei.                                                                                                    |
|       | While files from the Internet can be useful, some files can potentially have your computer. If you do not trust the source, do not save this file. What's the mix?         Mit Firefox kommt direkt der Inhalt der wms.aspx Datei.         I @ Operanets and Settings Unternet Explorer         I Et zur gen zuch geb                                                                                                    |
|       | While files from the Internet can be useful, some files can potentially have your computer. If you do not trust the source, do not save this file.         Mit Firefox kommt direkt der Inhalt der wms.aspx Datei.         Ist biocoments and Settings untrational your wasper Microsoft Internet Explorer         Bie dit wei job ubb         Gate to complete the file of the point of proster of the proster of the point of the proster of the point of the proster of the point of the point                                                                                                    |
|       | While files from the Internet can be useful, some files can potentially<br>have your computer. If you do not trust the source, do not save this<br>Mit Firefox kommt direkt der Inhalt der wms.aspx Datei.  Construction and Satting'useNot262/Desktogums.aspx Microsoft Internet toylore  De Ext yer tok geb  Construction and Satting'useNot262(EST=GatCapables  Constructions': 0° encoding='150-8855-1° standahmes''no' 75  Constructions': 0° encoding='150-8855-1° standahmes''no' 75  Constructions': 0° encoding='150-8855-1° standa |
|       | When files from the Internet can be useful, some files can potentially have your computer. If you do not trut the source, do not save this     How you computer. If you do not trut the source, do not save this     How you computer.      Kit Firefox kommt direkt der Inhalt der wms.aspx Datei.      Communication ad Setting useful K& Dekkey ums.aspx Marcell Internet Regioner      Ext you zoak the     det + O     C    C    C    C    C    C                                                                                                    |
|       | When first from the Intermet can be useful, some files can potentially have used computer. If you do not trut the source, do not save this life. What's the tink?      Mit Firefox kommt direkt der Inhalt der wms.aspx Datei.      Extrements and Sktrige useful?/SUeskkay ums.asgas - Mercedit latenet Register      Extrements and Sktrige useful?/SUeskkay ums.asgas - Mercedit latenet Register      Extrements and Sktrige useful?/SUeskkay ums.asgas - Mercedit latenet Register      Extrements and Sktrige useful?/SUeskkay ums.asgas - Mercedit latenet Register      Extrements and Sktrige useful?/SUeskkay ums.asgas - Mercedit latenet Register      Extrements and Sktrige useful?/SUeskkay ums.asgas - Mercedit latenet Register      Extrements and Sktrige useful?/SUeskkay ums.asgas - Mercedit latenet Register      Extrements and Sktrige useful?/SUeskkay ums.asgas - Mercedit latenet Register      Extrements and Sktrige useful?/SUeskkay ums.asgas - Mercedit latenet Register      Extrements and Sktrige useful?/SUeskkay ums.asgas - Mercedit latenet Register      Extrements and Sktrige useful?/SUEskkay ums.asgas - Mercedit latenet Register      Extrements and Sktrige useful?/SUEskkay useful latenet Register      Extrements and Sktrige useful latenet register and sktrige useful latenet register and sktrige useful latenet registere register and sktrige useful latenet register and sktrige useful         |
|       | When fies from the Internet can be useful, some files can potentially have your computer. If you do not trust the source, do not save this like. What's the mix?  MIT Firefox Kommt direkt der Inhalt der wms.aspx Datei.  I choosenets and Settings undersk-Likestedgermente toplater  E fot wer look the  E fot wer look the  E fot     |
|       | When first from the Internet can be useful, some files can potentially     Internet with a source, do not save this     When files into the Internet can be useful, some files can potentially     But Extended to the source, do not save this     Internet with a source, do not save this     Internet with a source, do not save this     Internet with a source, do not save this     Internet with a source, do not save this     Internet with a source, do not save this     Internet with a source of the source of the so         |
|       | When first from the Internet can be useful, some files can potentially have your computer. If you do not htust the source, do not save this life. <u>What's the ink?</u> MIL Firstefox kommt direkt der Inhalt der wms.aspx Datei.  Citybournets and Settings usebottez: beskeng wersawge - Miroauth Internet toplore  City wersawge the besternet of the source of full doctype)>  Citybournets alse Alshen dynamics for full doctype)>  Citybournets and Settings usefortize: supporter state alshenge wersawge to full doctype)>  Citybournets and source for full doctype)>  Citybournets and source of full doctype)>  Citybournets and source of full doctype)>  Citybournets and source of full doctype)>  Citybournets wersawge to full doctype)>  Citybournets wersawge to full doctype)>  Citybournets wersawge to full doctype)>  Citybournets wersawge to full doctype)>  Citybournets wersawge to full doctype)>  Citybournets wersawge to full doctype)>  Citybournets wersawge to full doctype)>  Citybourge to full doctype)>  Citybourge to full doctype)>  Citybou                                                                                                    |
|       | When fies from the Internet can be useful, some files can potentially     Important computer. If you do not hust the source, do not save this     ite. <u>What's the internet     what's the internet     computer. If you do not hust the source, do not save this     ite.         When you computer. If you do not hust the source, do not save this     ite.         What Subscription Subscription Subscription Subscription         Subscription         Subscriptin         Subscription         S</u>   |
|       | When first from the Internet can be useful, some files can potentially have used computer. If you do not hust the source, do not save this hust have and source computer. If you do not hust the source, do not save this hust have and source with the full have been as a source of the source of the full have been as a source of the source of the full have been as a source of the source of the full have been as a source of the source of the full have been as a source of the full have been as a source of the full have b                                   |
|       | When we not not the treme to an be useful, some files can potentially be when the version of your the source, do not save this be when the version of the treme to be useful as the treme to be useful as the treme to be usefu       |
|       | When the form the Internet can be useful, some files can potentially here when the useful, some files can potentially useful as the internet. If you do not hust the source, do not save this useful as the internet file of the internet as the useful as the internet internet inter                                   |
|       | When the form the Internet can be useful, some files can potentially here. When the computer. If you do not hust the source, do not save this here. What's the inte?         DISTRICT       District         District       District         District       Distre         District<                                                                                                    |
|       | When the form the Internet can be useful, some files can potentially be useful as the internet internet. If you do not hust the source, do not aver this useful as the internet internet.         Difference on a computer. If you do not hust the source, do not aver this useful as the internet internet.         Image: Computer Difference on a computer Difference on a computer Difference on                                                                                       |
|       | When these from the Internet can be useful, some files can potentially be useful to some the useful to one have the useful to one have       |
|       | When fives from the Internet can be useful, some files can potentially be when some computer. If you do not hut the source, do not save this be when the source, do not save this be the when the source is the source is the s       |
|       | While for the later to a the useful, some field can potentially here. While is the useful can be the useful can be the useful can be the useful can be the useful can be the useful can be the useful can be the useful can be the useful can be the useful can be the useful can be the useful can be the useful can be useful can be useful c       |
|       | We first from the internet can be used, some files can potentially be defined by the intervention of the tank the intervention of the tank the intervention of the tank the intervention of the tank the intervention of the tank the intervention of the tank the intervention of the tank the intervention of the tank the intervention of the tank the intervention of the tank the intervention of the intervention of the interven       |
|       | With first from the intermet can be useful, some files can potentially any user provide. If you do not hust the source, do not save this intermet.                                                                                                    |
|       | With the stoom the lummer can be useful some files can potentiality built the mixe?                                                                                                    |
|       |                                                                                                    |

| Symptom   | KUBA stürzt beim Wechsel auf die Landkarte ab                                                                                                    |
|-----------|----------------------------------------------------------------------------------------------------|
| - Juipton | KUBA > Filiale 2 > NO9 > UH 72                                                                                                    |
|           | Ausnahme       ×         Image: Exception in InternWmsUnTile       Image: Exception in InternWmsUnTile         OccuredAt: 07.04.2020 10:00:39       Image: System.Object:         Inner Exception Message 1: Parameter is not valid.       Image: System.Object:                                                                                                 |
|           | CadRz:Kuba.Framework.Common.Exceptions.KubaAppException: Exception in InternWmsUriTile<br>> System.ArgumentException: Parameter is not valid.<br>at System.Drawing.Bitmapctor(Stream stream)<br>at ThinkGeo.MapSuite.WpfDesktopEdition.UniTile.DrawCore(GeoCanvas geoCanvas)<br>at CadRz Kuba Eramework Prerentation Win Gir Wms Tiler InternWmsUlsTile DrawCore |
|           |                                                                                                    |
|           | Fehlermeldung «Parameter is not valid»                                                                                                    |
| Ursache   | Der GIS-Server auf dem Applikationsserver hat ein zeitweises Berechtigungsproblem                                                                                                    |
| Lösung    | Auf dem Applikationsserver muss ein IISRESET ausgeführt werden.<br>Dies kann während des Betriebs erfolgen.                                                                                                    |

## 3.3.3 Lange Antwortzeiten im Programmbetrieb

| Bestimmte Programmschritte in allen Applikationsteilen oder Abfragen ungewohnt lang.                                                                                                    | in KUBA-RP brauchen                                                                                                    |
|----------------------------------------------------------------------------------------------------|----------------------------------------------------------------------------------------------------|
| Es bestehen Performance Probleme wegen bestimmter Views auf der                                                                                                    | Datenbank.                                                                                                    |
| Um Die Probleme ausfindig zu machen und damit man dem UNIT -Info<br>kann, muss ein erweiterter Test mit der Konfigurationsüberprüfung ges                                                                                                    | ormationen übergeben<br>startet werden.                                                                                                    |
| <ul> <li>Führen Sie folgende Schritte aus:</li> <li>Starten Sie die Konfigurationsüberprüfung über KUBA-SHELL (sieh</li> <li>Halten Sie die Tasten Ctrl+Alt+Shift zusammen gedrückt und klick wiederholen"</li> </ul>                                                                                                    | e Anfang Kapitel 3)<br>en Sie auf "Diagnose                                                                                                    |
| Konfigurationsdiagnose KUBA 5                                                                                                    | - 🗆 ×                                                                                                    |
| <ul> <li>Applikationsserver Konfiguration</li> <li>Client Konfiguration</li> <li>Webservices Konfiguration</li> <li>Dateisystem Konfiguration</li> <li>GIS Server Konfiguration</li> <li>Batchserver Konfiguration</li> <li>Hilfe Server URL</li> </ul> Ctrl+Alt+Shift Speichern Diagnose wiederholen Schliessen Charles Server Lister Content of the provided server of the provided server of the provided ser | ()<br>()<br>()<br>()<br>()<br>()<br>()<br>()<br>()<br>()<br>()<br>()<br>()<br>(                                                                                                    |
| Konfigurationsdiagnose KUBA 5                                                                                                    | - 🗆 ×                                                                                                    |
| ✓ Applikationsserver Konfiguration         ✓ Client Konfiguration         ✓ Webservices Konfiguration         ✓ Dateisystem Konfiguration (Dokumente, Datenaustausch, Streaming)         ✓ GIS Server Konfiguration         ✓ Batchserver Konfiguration         ✓ Hilfe Server URL         ✓ Datenbank Konfiguration         ✓ Ansichten Informationen         V_NDD_MAT_POS_MKB : 16624 rows (47ms)         V_SDD_UPU_KMKB : 0 rows (132ms)         V_SDD_UPU_KMKB : 10 rows (132ms)         V_SDD_UPU_KMKB : 10 rows (132ms)         V_SDD_UO_VE_MKB : 10 rows (132ms)         V_SDD_UO_VE_MKB : 10 rows (132ms)         V_SDD_UO_UCK_MKB : 10 rows (132ms)         V_SDD_UO_COCKII MKB : 330957 rows (37096ms)         V_SDD_UO_COCKII MKB : 31 rows (109ms)         VQ_ADD_DOCCUMENT_MKB : 44806 rows (47ms)         VQ_ADD_DOCCUMENT_MKB : 44806 rows (152ms)         VQ_ADD_DOCCHI_MKB : 31 rows (109ms)         VQ_ADD_UOP_MKB : 30805 rows (130ms)         VQ_ADD_UOP_MKB : 30825 rows (130ms)         VQ_ADD_UOP_MKB : 30825 rows (137ms)         VQ_ADD_UOP_MKB : 30825 rows (137ms)         VQ_ADD_UOP_MKB : 30825 rows (137ms)         VQ_ADD_UOP_MKB : 30825 rows (137ms)         VQ_ADD_UOP_MKB : 30825 rows (137ms)         VQ_ADD_UOP_MKB : 30825 rows (137ms)         VQ_ADD_UOP_MKB : 3082                                                                                                    |                                                                                                    |
|                                                                                                    | Bestimmte Programmschritte in allen Applikationsteilen oder Abfragen ungewohnt lang.         Es bestehen Performance Probleme wegen bestimmter Views auf der         Um Die Probleme ausfindig zu machen und damit man dem UNIT -Infrakan, muss ein erweiterter Test mit der Konfigurationsüberprüfung ges         Führen Sie folgende Schritte aus:         • Starten Sie die Konfigurationsüberprüfung über KUBA-SHELL (sieh         • Halten Sie die Tasten Ctrl+Alt+Shift zusammen gedrückt und klick wiederholen"         Konfigurationsüberprüfung über KUBA-SHELL (sieh         • Halten Sie die Tasten Ctrl+Alt+Shift zusammen gedrückt und klick wiederholen"         Konfiguration         • Uset Konfiguration         • Otter Konfiguration         • Dateitystem Konfiguration         • Dateitystem Konfiguration         • Hilt Sever UR         Clerk Konfiguration         • Hilt Sever UR         Dadurch wird explizit ein Test der Datenbank-Performance gestartet können Sie über den Knopf "Speichern" in eine Datei speichern und dstellen.         Konfiguration         • Meternice Konfiguration         • Applikationszerer Konfiguration         • Otter Konfiguration         • Otter Konfiguration         • Otter Konfiguration         • Otter Konfiguration         • Otter Konfiguration         • Otter Konfiguration         • Otter Konfiguration |

## 3.3.4 ClickOnce kann nicht ausgeführt werden

| Symptom           | Beim s<br>«Von Mic<br>Ausführu                                                                                     | Start v<br>rosoft De<br>ng dieser                                                                                                    | von K<br>efender S<br>· App stel                                                                                                    | UBA<br>SmartS<br>llt u. U.                                                                                                    | über<br>screen v<br>. ein Ris                                                                                                    | Click0<br>vurde de<br>siko für d                                                                                     | Dnce<br>r Start<br>en PC                                                                           | komm<br>einer u<br>dar.»                                                                          | it ein<br>nbekanr                                                                             | e I<br>nten A                                                       | Meldun<br>App ver                                                    | g, da<br>hindert                            | ass:<br>Die  |
|-------------------|----------------------------------------------------------------------------------------------------|----------------------------------------------------------------------------------------------------|----------------------------------------------------------------------------------------------------|----------------------------------------------------------------------------------------------------|----------------------------------------------------------------------------------------------------|----------------------------------------------------------------------------------------------------|----------------------------------------------------------------------------------------------------|---------------------------------------------------------------------------------------------------|-----------------------------------------------------------------------------------------------|---------------------------------------------------------------------|----------------------------------------------------------------------|---------------------------------------------|--------------|
|                   | De<br>ge                                                                                                    | r Co<br>schü                                                                                                    | mpi<br>Itzt                                                                                                    | uter                                                                                                    | wu                                                                                                    | ırde                                                                                                    | du                                                                                                 | rch '                                                                                             | Win                                                                                           | do                                                                  | WS                                                                   | ×                                           |              |
|                   | Von I<br>verhi                                                                                                    | Vicrosof<br>ndert. D                                                                                                    | 't Defeno<br>ie Ausfü                                                                                                    | der Sm<br>hrung                                                                                                    | nartScre<br>dieser                                                                                                    | een wur<br>App ste                                                                                                   | de der<br>ellt u. l                                                                                | r Start e<br>J. ein R                                                                             | einer un<br>isiko für                                                                         | ibeka<br>r den                                                      | nnten<br>PC da                                                       | App<br>r.                                   |              |
|                   | App:<br>Hera                                                                                                    | usgeber                                                                                                    | CadRz<br>: Unbek                                                                                                    | z.Kuba<br>kannte                                                                                                    | .Shell.P<br>r Herai                                                                                                    | Presenta<br>usgeber                                                                                                  | tion.W                                                                                             | /in.exe                                                                                           |                                                                                               |                                                                     |                                                                      |                                             |              |
|                   | •                                                                                                    |                                                                                                    |                                                                                                    |                                                                                                    |                                                                                                    |                                                                                                    |                                                                                                    |                                                                                                   |                                                                                               |                                                                     |                                                                      |                                             | •            |
|                   |                                                                                                    |                                                                                                    |                                                                                                    |                                                                                                    |                                                                                                    |                                                                                                    |                                                                                                    |                                                                                                   |                                                                                               |                                                                     |                                                                      |                                             |              |
|                   |                                                                                                    |                                                                                                    |                                                                                                    |                                                                                                    |                                                                                                    |                                                                                                    |                                                                                                    |                                                                                                   |                                                                                               |                                                                     |                                                                      |                                             |              |
|                   |                                                                                                    |                                                                                                    |                                                                                                    |                                                                                                    |                                                                                                    |                                                                                                    |                                                                                                    |                                                                                                   |                                                                                               |                                                                     |                                                                      |                                             |              |
|                   |                                                                                                    |                                                                                                    |                                                                                                    |                                                                                                    |                                                                                                    |                                                                                                    |                                                                                                    |                                                                                                   | Nicl                                                                                          | ht au:                                                              | sführe                                                               | n                                           |              |
| Ursache           | Die Sich<br>eingestell                                                                                             | erheitseir<br>It.                                                                                                    | nstellung                                                                                                    | en für                                                                                                    | die Al                                                                                                    | usführun                                                                                                    | g von                                                                                              | ClickO                                                                                            | Nicl                                                                                          | <b>ht au</b> :<br>alten                                             | s <b>führe</b> r<br>sind z                                           | n<br>u restri                               | iktiv        |
| Ursache<br>Lösung | Die Sich<br>eingestell<br>So deakt                                                                                 | erheitseir<br>It.<br><b>ivieren S</b>                                                                                                    | nstellung<br>Sie die S                                                                                                    | en für<br>martso                                                                                                    | die A                                                                                                    | usführun                                                                                                    | g von<br>mithilf                                                                                   | ClickO                                                                                            | Nicl<br>nce-Inha<br>Registrie                                                                 | ht aus<br>alten<br>erung                                            | sind z                                                               | n<br>u restri                               | iktiv        |
| Ursache<br>Lösung | Die Sich<br>eingestell<br><b>So deakt</b><br>1.                                                                    | erheitseir<br>It.<br><b>ivieren S</b><br>Öffnen S                                                                                                    | nstellung<br><b>Sie die S</b><br>Sie den F                                                                                                    | en für<br><b>martso</b><br>Registri                                                                                                    | die An<br>crren-M                                                                                                    | usführun<br>Ieldung<br>-Editor ei                                                                                    | g von<br>mithilf                                                                                   | ClickO<br>fe des R                                                                                | Nicl<br>nce-Inha<br>Registrie                                                                 | ht au:<br>alten<br>erung                                            | sind z<br>sind z                                                     | n<br>u restri<br>D <b>rs</b>                | iktiv        |
| Ursache<br>Lösung | Die Sich<br>eingestell<br><b>So deakt</b><br>1.                                                                    | erheitseir<br>It.<br><b>ivieren S</b><br>Öffnen S                                                                                                    | nstellung<br><b>Sie die S</b><br>Sie den F<br>Klicker                                                                                                    | en für<br><b>martso</b><br>Registri                                                                                                    | die Ar<br>crren-M<br>erungs-<br>uf Start                                                                                                    | usführun<br>Ieldung<br>-Editor ei                                                                                    | g von<br>mithilf<br>in:<br>n auf <i>i</i>                                                          | ClickO<br>fe des R<br>Ausführe                                                                    | Nicl<br>nce-Inha<br>Registrie                                                                 | ht aus<br>alten<br>erung                                            | sführen<br>sind z<br>s-Edito                                         | n<br>u restri                               | iktiv        |
| Ursache<br>Lösung | Die Sich<br>eingestell<br><b>So deakt</b><br>1.                                                                    | erheitseir<br>t.<br><b>ivieren S</b><br>Öffnen S<br>a.<br>b                                                                                                    | nstellung<br><b>Sie die S</b><br>Sie den F<br>Klicker<br>In der I                                                                                                    | en für<br><b>martso</b><br>Registri<br>n Sie a<br>öffnen                                                                                     | die An<br>crren-M<br>erungs-<br>uf Start<br>geben                                                                                               | usführun<br>leldung<br>-Editor ei<br>und dan                                                                         | g von<br>mithilf<br>in:<br>in auf <i>I</i>                                                         | ClickO<br>fe des R<br>Ausführe                                                                    | Nicl<br>nce-Inha<br>Registric                                                                 | ht aus<br>alten<br>erung                                            | sind z<br>sind z<br>s-Edito                                          | n<br>u restri                               | iktiv        |
| Ursache<br>Lösung | Die Sich<br>eingestell<br><b>So deakt</b><br>1.                                                                    | erheitseir<br>It.<br><b>ivieren S</b><br>Öffnen S<br>a.<br>b.<br>Suchen                                                                                             | sie die S<br>Sie den F<br>Klicker<br>In der<br>Sie den S                                                                                                    | en für<br>martso<br>Registri<br>n Sie a<br>öffnen                                                                                            | die Ar<br>crren-M<br>erungs-<br>uf Start<br>geben i<br>den Rec                                                                                  | usführun<br>leldung<br>Editor ei<br>und dan<br>regedit, u                                                            | g von<br>mithilf<br>in:<br>in auf <i>I</i><br>und klice                                            | ClickO<br>Te des R<br>Ausführe<br>Cken Sie                                                        | Nicl<br>nce-Inha<br>Registric<br>en.<br>e dann a                                              | ht au<br>alten<br>erung                                             | sind z<br>sind z<br>s-Edito                                          | n<br>u restri                               | iktiv        |
| Ursache<br>Lösung | Die Sich<br>eingestell<br><b>So deakt</b><br>1.<br>2.                                                              | erheitseir<br>ivieren S<br>Öffnen S<br>a.<br>b.<br>Suchen<br>\HKEY_<br>stManag                                                                                      | Sie die S<br>Sie den F<br>Klicker<br>In der<br>Sie den<br>LOCAL_<br>ger\Prom                                                                                                    | en für<br>martso<br>Registri<br>n Sie a<br>öffnen<br>folgeno<br>MACH<br>ptingLe                                                              | die Al<br>crren-M<br>erungs-<br>uf Start<br>geben i<br>den Reç<br>INE\SC<br>evel                                                                | leidung<br>-Editor ei<br>und dan<br>regedit, u<br>gistrierun                                                         | g von<br>mithilf<br>in:<br>und klic<br>gsschl<br>E\MICI                                            | ClickO<br>Te des R<br>Ausführe<br>cken Sie<br>üssel:<br>ROSOF                                     | Nicl<br>nce-Inha<br>Registric<br>en.<br>e dann a<br>T\.NETF                                   | ht au<br>alten<br>arung<br>uf OK                                    | sind z<br>sind z<br>s-Edito                                          | u restri                                    | iktiv<br>Tru |
| Ursache<br>Lösung | Die Sich<br>eingestell<br><b>So deakt</b><br>1.<br>2.                                                              | erheitseir<br>it.<br>Öffnen S<br>a.<br>b.<br>Suchen<br>\HKEY_<br>stManag                                                                                            | Sie den F<br>Sie den F<br>Klicker<br>In der<br>Sie den<br>LOCAL_<br>ger\Prom                                                                                                    | en für<br>martso<br>Registri<br>n Sie a<br>öffnen<br>folgeno<br>MACH<br>ptingLo<br>ssel nic                                                  | die An<br>crren-M<br>derungs-<br>uf Start<br>geben i<br>den Reç<br>iNE\SC<br>evel<br>cht vorh                                                   | leidung<br>Editor ei<br>und dan<br>regedit, u<br>gistrierun<br>DFTWAR<br>anden is                                    | g von<br>mithilf<br>in:<br>und klid<br>gsschl<br>E\MICI                                            | ClickO<br>fe des R<br>Ausführe<br>cken Sie<br>üssel:<br>ROSOF<br>ellen Sie                        | Nicl<br>nce-Inha<br>Registric<br>en.<br>e dann a<br>T\.NETF<br>ihn aus                        | ht au:<br>alten<br>erung<br>-Frame                                  | sind z<br>sind z<br>s-Edito                                          | u restri                                    | iktiv        |
| Ursache<br>Lösung | Die Sich<br>eingestell<br><b>So deakt</b><br>1.<br>2.<br>3.                                                        | erheitseir<br>t.<br><b>ivieren S</b><br>Öffnen S<br>a.<br>b.<br>Suchen<br>\HKEY_<br>stManag<br>Wenn de<br>Fügen S<br>bereits r<br>vorhand                           | nstellung<br>Sie die S<br>Sie den F<br>Klicker<br>In der<br>Sie den 1<br>LOCAL_<br>ger\Prom<br>er Schlüs<br>Sie die fol<br>mit den z<br>len sind.                                                   | en für<br>martso<br>Registri<br>n Sie a<br>öffnen<br>folgende<br>ptingLe<br>ssel nic<br>lgende<br>ugeord                                     | die Al<br>crren-M<br>erungs-<br>uf Start<br>geben i<br>den Reg<br>INE\SC<br>evel<br>cht vorh-<br>n Unter<br>Ineten, i                           | eldung<br>Editor ei<br>und dan<br>regedit, u<br>gistrierun<br>FTWAR<br>anden is<br>schlüsse<br>in der fol            | g von<br>mithilf<br>in:<br>und klid<br>gsschl<br>E\MICI<br>t, erste<br>el als <b>Z</b> d<br>gendel | ClickO<br>Te des R<br>Ausführe<br>cken Sie<br>üssel:<br>ROSOF<br>ellen Sie<br>eichenf<br>n Tabell | Nicl<br>nce-Inha<br>Registric<br>en.<br>e dann a<br>T\.NETF<br>ihn aus<br>folgenwy<br>e angez | ht au:<br>alten<br>erung<br>uf OK<br>Frame<br>ert, w<br>reigtel     | sführer<br>sind z<br>s-Edito<br>c.<br>ework\S<br>renn sie<br>n Werte | u restri<br>ors<br>ecurity\<br>enicht       | Tru          |
| Ursache<br>Lösung | Die Sich<br>eingestell<br><b>So deakt</b><br>1.<br>2.<br>3.<br>Unterschl                                           | erheitseir<br>it.<br>Öffnen S<br>a.<br>b.<br>Suchen<br>\HKEY_<br>stManag<br>Wenn de<br>Fügen S<br>bereits r<br>vorhand<br>üssel für                                 | nstellung<br>Sie die S<br>Sie den F<br>Klicker<br>In der<br>Sie den<br>LOCAL_<br>ger\Prom<br>er Schlüs<br>Sie die fol<br>mit den z<br>ien sind.<br>Zeichen                                          | en für<br>martso<br>Registri<br>n Sie a<br>öffnen<br>folgende<br>ssel nic<br>lgende<br>ugeord                                                | die An<br>crren-M<br>erungs-<br>uf Start<br>geben i<br>den Reg<br>iNE\SC<br>evel<br>sht vorh<br>n Unter<br>ineten, i<br>vert V                  | editor ei<br>und dan<br>regedit, u<br>gistrierun<br>FTWAR<br>anden is<br>schlüsse<br>in der fol                      | g von<br>mithilf<br>in:<br>und klic<br>gsschl<br>E\MICI<br>t, erste<br>el als <b>Z</b><br>gendel   | ClickO<br>fe des R<br>Ausführe<br>cken Sie<br>üssel:<br>ROSOF<br>ellen Sie<br>eichenf<br>n Tabell | Nicl<br>nce-Inha<br>Registric<br>en.<br>e dann a<br>T\.NETF<br>ihn aus<br>folgenwe<br>e angez | ht au:<br>alten<br>erung<br>uf OK<br>=rame                          | sführer<br>sind z<br>s-Edito<br>c.<br>ework\S<br>renn sie<br>n Werte | u restri<br>ors<br>ecurity\<br>enicht<br>en | Tru          |
| Ursache<br>Lösung | Die Sich<br>eingestell<br><b>So deakt</b><br>1.<br>2.<br>3.<br>Unterschl<br>Unterschl                              | erheitseir<br>ivieren S<br>Öffnen S<br>a.<br>b.<br>Suchen<br>\HKEY_<br>stManag<br>Wenn de<br>Fügen S<br>bereits r<br>vorhand<br>lüssel für                          | nstellung<br>Sie die S<br>Sie den F<br>Klicker<br>In der<br>Sie den 1<br>LOCAL_<br>ger\Prom<br>er Schlüs<br>Sie die fol<br>nit den z<br>len sind.<br>Zeichen<br>Disable                             | en für<br>martso<br>Registri<br>n Sie a<br>öffnen<br>folgeno<br>MACH<br>ptingLe<br>ssel nic<br>lgende<br>ugeord<br>folge-V                   | die An<br>crren-M<br>erungs-<br>uf Start<br>geben i<br>den Reg<br>INE\SC<br>evel<br>NE\SC<br>evel<br>cht vorh<br>n Unter<br>Ineten, i<br>Vert V | editor ei<br>und dan<br>regedit, u<br>gistrierun<br>FTWAR<br>anden is<br>schlüsse<br>in der fol                      | g von<br>mithilf<br>in:<br>und klid<br>gsschl<br>E\MICI<br>t, erste<br>el als <b>Z</b><br>gendel   | ClickO<br>Te des R<br>Ausführe<br>cken Sie<br>üssel:<br>ROSOF<br>ellen Sie<br>eichenf<br>n Tabell | Nicl<br>nce-Inha<br>Registric<br>en.<br>e dann a<br>T\.NETF<br>ihn aus<br>folgenw<br>e angez  | ht au:<br>alten<br>erung<br>uf OK<br>Frame<br>ert, w<br>reigter     | sführer<br>sind z<br>s-Edito<br>c.<br>ework\S<br>eenn sie<br>n Werte | u restri<br>ors<br>ecurity\<br>enicht<br>en | Tru          |
| Ursache<br>Lösung | Die Sich<br>eingestell<br><b>So deakt</b><br>1.<br>2.<br>3.<br>Unterschl<br>Untrustec<br>Internet                  | erheitseir<br>ivieren S<br>Öffnen S<br>a.<br>b.<br>Suchen<br>\HKEY_<br>stManag<br>Wenn de<br>Fügen S<br>bereits r<br>vorhand<br>üssel für                           | sie die S<br>Sie den F<br>Klicker<br>In der<br>Sie den<br>LOCAL_<br>ger\Prom<br>er Schlüs<br>Sie die fol<br>nit den z<br>len sind.<br>Zeichen<br>Disable<br>Disable                                 | en für<br>martso<br>Registri<br>n Sie a<br>öffnen<br>folgeno<br>MACH<br>ptingLe<br>ssel nic<br>lgende<br>ugeord<br>folge-V<br>ed             | die Au<br>crren-M<br>erungs-<br>uf Start<br>geben I<br>den Reg<br>INE\SC<br>evel<br>sht vorh-<br>n Unter<br>Ineten, i<br>Vert V                 | Leidung<br>Editor ei<br>und dan<br>regedit, u<br>gistrierun<br>DFTWAR<br>anden is<br>schlüsse<br>in der fol<br>Vert  | g von<br>mithilf<br>in:<br>und klid<br>gsschl<br>E\MICI<br>t, erste<br>el als <b>Z</b> d<br>gender | ClickO<br>fe des R<br>Ausführe<br>cken Sie<br>üssel:<br>ROSOF<br>ellen Sie<br>eichenf<br>n Tabell | Nicl<br>nce-Inha<br>Registric<br>en.<br>e dann a<br>T\.NETF<br>ihn aus<br>olgenwe<br>e angez  | ht au:<br>alten<br>erung<br>uf OK<br>-<br>rame<br>ert, w            | sind z<br>sind z<br>s-Edito<br>c.<br>ework\S<br>renn sie<br>n Werto  | u restri                                    | Tru          |
| Ursache<br>Lösung | Die Sich<br>eingestell<br><b>So deakt</b><br>1.<br>2.<br>3.<br>Unterschl<br>Untrusted<br>Internet<br>MyComp        | erheitseir<br>ivieren S<br>Öffnen S<br>a.<br>b.<br>Suchen<br>\HKEY_<br>stManag<br>Wenn de<br>Fügen S<br>bereits r<br>vorhand<br>lüssel für<br>ISites                | sie die S<br>Sie den F<br>Klicker<br>In der<br>Sie den<br>LOCAL_<br>ger\Prom<br>er Schlüs<br>Sie die fol<br>nit den z<br>en sind.<br>Zeichen<br>Disable<br>Disable                                  | en für<br>martso<br>Registri<br>n Sie a<br>öffnen<br>folgeno<br>MACH<br>ptingLe<br>ssel nic<br>lgende<br>ugeord<br>folge-V<br>ed<br>ed       | die An<br>crren-M<br>erungs-<br>uf Start<br>geben i<br>den Reg<br>INE\SC<br>evel<br>cht vorh-<br>n Unter<br>Ineten, i<br>Vert V                 | leidung<br>-Editor ei<br>und dan<br>regedit, u<br>gistrierun<br>PFTWAR<br>anden is<br>schlüsse<br>in der fol<br>Wert | g von<br>mithilf<br>in:<br>und klid<br>gsschl<br>E\MICI<br>t, erste<br>el als <b>Z</b> i<br>gendel | ClickO<br>fe des R<br>Ausführe<br>cken Sie<br>üssel:<br>ROSOF<br>ellen Sie<br>eichenf<br>n Tabell | Nicl<br>nce-Inha<br>Registric<br>en.<br>e dann a<br>T\.NETF<br>ihn aus<br>folgenwy<br>e angez | ht au:<br>alten<br>erung<br>uf OK<br>Frame<br>ert, w<br>reigter     | sind z<br>sind z<br>s-Edito<br>c.<br>ework\S<br>renn sie<br>n Werte  | u restri<br>ors<br>ecurity()<br>e nicht     | Tru          |
| Ursache<br>Lösung | Die Sich<br>eingestell<br>So deakt<br>1.<br>2.<br>3.<br>Unterschl<br>Untrustec<br>Internet<br>MyComp<br>LocalIntra | erheitseir<br>ivieren S<br>Öffnen S<br>a.<br>b.<br>Suchen<br>\HKEY_<br>stManag<br>Wenn de<br>Fügen S<br>bereits r<br>vorhand<br>üssel für<br>ISites<br>uter<br>anet | sie den F<br>Klicker<br>In der<br>Sie den F<br>Klicker<br>In der<br>Sie den<br>LOCAL_<br>ger\Prom<br>er Schlüs<br>Sie die fol<br>nit den z<br>len sind.<br>Zeichen<br>Disable<br>Disable<br>Disable | en für<br>martso<br>Registri<br>n Sie a<br>öffnen<br>folgeno<br>MACH<br>ptingLe<br>ssel nic<br>lgende<br>ugeord<br>folge-V<br>ed<br>ed<br>ed | die Au<br>crren-M<br>erungs-<br>uf Start<br>geben i<br>den Reg<br>iNE\SC<br>evel<br>cht vorh<br>n Unter<br>Ineten, i<br>Vert V                  | editor ei<br>und dan<br>regedit, u<br>gistrierun<br>PFTWAR<br>anden is<br>schlüsse<br>in der fol                     | g von<br>mithilf<br>in:<br>und klic<br>gsschl<br>E\MICI<br>t, erste<br>el als <b>Z</b><br>gender   | ClickO<br>fe des R<br>Ausführe<br>cken Sie<br>üssel:<br>ROSOF<br>ellen Sie<br>eichenf<br>n Tabell | Nicl<br>nce-Inha<br>Registric<br>en.<br>e dann a<br>T\.NETF<br>ihn aus<br>iolgenwe<br>e angez | ht au:<br>alten<br>erung<br>uf OK<br>-<br>rame<br>ert, w<br>reigter | sführer<br>sind z<br>s-Edito<br>c.<br>ework\S<br>renn sie<br>n Werte | u restri                                    | Tru          |

## 3.3.5 ClickOnce - Bei UserID kommt ein weisser Screen (Felder fehlen)

| Symptom<br>Ursache | <ul> <li>Wenn beim KUBA Login das Fenster leer bleibt (Anstatt die User ID und Pwd), dann folgende Einträge bitte in dem Browser unter Options / Security Tab eingeben:</li> <li>Die beide URL's beim Browser bei Security / Trusted Sites hinzufügen! <ul> <li>https://apps.astra.admin.ch/</li> <li>https://feds.eiam.admin.ch/</li> </ul> </li> <li>Internet Options / Content Connections Programs Advanced View or change your computer or view or change your computer or view or grams advanced view or change your computer or view or grams advanced view or change your computer or view or grams advanced view or change your computer or view or grams advanced view or change your computer or view or grams advanced view or change your computer or view or grams advanced view or change your computer or view or grams advanced view or damage your computer or view or grams advanced view or damage your computer or view or grams advanced view or damage your computer or view or damage your computer or view or damage your computer or view or damage your computer or view or damage your computer or view or damage your computer or view or damage your computer or view or damage your computer or view of this zone. View dievel for this zone view damage your computer or view of this zone view besites from this zone. All websites in this zone view besites from this zone. All websites in this zone view besites from this zone. All websites in this zone view besites from this zone. All websites in this zone view besites from this zone. All websites in this zone view besites from this zone view besites in this zone view besites from this zone. All websites in this zone view besites in this zone view besites in this zone view besites from this zone. All websites in this zone view besites to the zone view besites from this zone. All websites in this zone view besites in this zone view besites to the zone view besites in this zone view besites in this zone view besites in this zone view besites in this zone view besites in this zone view besites in thi</li></ul> |
|--------------------|----------------------------------------------------------------------------------------------------|
|                    | Enable Protected Mode       https://teds.eiam.admin.ch/       Add         Websites:       https://mitstra.ras.admin.ch       Remove         https://mitstra.ras.admin.ch       https://mitstra.ras.admin.ch       Remove         https://mitsolutionsag-files.sharepoint.com       https://unitsolutionsag-myfiles.sharepoint.com       Require server verification (https:) for all sites in this zone                                                                                                    |
| Lösung             | Neustart des Applikationsservers erforderlich                                                                                                    |

## 3.3.6 ClickOnce - – Login Fehler "HTTP-Fehler 500"

S

| Symptom | Wenn beim KUBA Login der Fehler «HTTP-Fehler 500» angezeigt wird,<br>Dann Bitte den Cache des Browsers löschen                                                                                                    |
|---------|----------------------------------------------------------------------------------------------------|
|         |                                                                                                    |
|         | HTTP-Fehler 500<br>Ernnt jöld av darkor Traketase takatse to Traketase soortis<br>Translame                                                                                                    |
|         | Danse Anemalicity and it is Mathematic and acclosation Grandem nuclif are Verlagung. Venuchen Sie es Solle<br>spaller montania.<br>Bille loadhabteres Sie Breis Sance Cork bei weideren Fragen.                                                                                                    |
| Jrsache | Der Browser-Cache ist fehlerhaft                                                                                                    |
| .ösung  | In Edge:                                                                                                    |
|         | Auf die 3 «…» Oben Rechts klicken (1), und Settings wählen (2)                                                                                                    |
|         | With IT Stars Flags       x       +       -       -       X         0       *       *       *       *       *       *       *       *       *       *       *       *       *       *       *       *       *       *       *       *       *       *       *       *       *       *       *       *       *       *       *       *       *       *       *       *       *       *       *       *       *       *       *       *       *       *       *       *       *       *       *       *       *       *       *       *       *       *       *       *       *       *       *       *       *       *       *       *       *       *       *       *       *       *       *       *       *       *       *       *       *       *       *       *       *       *       *       *       *       *       *       *       *       *       *       *       *       *       *       *       *       *       *       *       *       *       *       *       *       *                                                                                                    |
|         | Dann im Neuen Eenster                                                                                                    |
|         | Auf Privacy, search… (3), dann bei Clear Browsing data → Choose what to clear (4)                                                                                                    |
|         |                                                                                                    |
|         | Settings<br>Hi Patrick, we value your privacy.<br>Ver will always protect and respect your privacy, while giving you the transparency<br>ver will always protect and respect your privacy, while giving you the transparency<br>to result use the transparency                                                                                                    |
|         | Profiles      Tracking provention                                                                                                    |
|         | Appearance     Appearance     A |
|         | () On startup     personalized ads. Some trackers collect and send your into to sites you haven t visited.       (i) On startup     Tracking prevention                                                                                                    |
|         | 🖄 Share, copy, and paste                                                                                                    |
|         | Council and site permittisations     Content and ads will likely be     Content and ads will likely be     Content and ads will likely be     Content and ads will likely be                                                                                                    |
|         | Downloads     personalized     Content and ads will likely be less     Content and ads will likely be less     inimial personalization     Sites will work as expected     Sites will work as expected     Sites will work as expected     Sites will work as expected                                                                                                    |
|         | Al Languages        • Blocks known harmful trackers         • Blocks known harmful trackers         • Blocks known harmful trackers                                                                                                    |
|         | System     Blocked trackers     View the sites that we've blocked from tracking you                                                                                                    |
|         | Reset settings     Phone and other devices     Exceptions     Allow all trackers on other sour choose                                                                                                    |
|         | About Microsoft Edge     Always use "Strict" tracking prevention when browsing InPrivate                                                                                                    |
|         | Clear browsing data                                                                                                    |
|         | This includes history, passwords, cookies, and more. Only data from this profile will be deleted. Manage, our data                                                                                                    |
|         | Clear browsing data now Choose what to clear associations you clarge the browser                                                                                                    |
|         |                                                                                                    |
|         | Privacy Select your privacy settings for Microsoft Edge, Learn more about these settings                                                                                                    |
|         |                                                                                                    |
|         | Eventuell nach unten scrollen und checken ob bei Passwords die Box nicht markiert ist, ansonsten werden auch die Pwds gelöscht.                                                                                                    |

| Time         | Time range                                                                                 |                                                                        |  |  |
|--------------|--------------------------------------------------------------------------------------------|------------------------------------------------------------------------|--|--|
| La           | ast hour                                                                                   | ~                                                                      |  |  |
| <b>V</b>     | Browsing history<br>1 item. Includes autocompletions in the addre                          | ess bar.                                                               |  |  |
| <b>V</b>     | Download history<br>None                                                                   |                                                                        |  |  |
| $\checkmark$ | Cookies and other site data                                                                |                                                                        |  |  |
| _            | From 7 sites. Signs you out of most sites.                                                 | Passwords                                                              |  |  |
| <b>~</b>     | Cached images and files                                                                    | None                                                                   |  |  |
|              | Frees up less than 310 MB. Some sites maslowly on your next visit.                         | Autofill form data (includes forms and cards<br>2 suggestions (synced) |  |  |
| This<br>patr | will clear your data across all your synced<br>ick.runser@unit.solutions. To clear browsin | Site permissions                                                       |  |  |

Und auf "Clear now" klicken

In Chrome  $\rightarrow$  Siehe nächste Seite:

Auf die 3 senkrechten Punkte (1) klicken, dann auf "More Tools" (2)

- Clear browsing data.. (3) auswählen.

|                 | <b>o</b> - • ×                                                                                                    |                                                       | 5 · |
|-----------------|----------------------------------------------------------------------------------------------------|-------------------------------------------------------|-----|
|                 | ☆ 🖪 🛪 🔺 🚺                                                                                                    |                                                       |     |
| न् <b>ग</b> Hel | New tab Ctrl<br>New window Ctrl+Shift+N                                                                                                | 1                                                     |     |
|                 | History         Lownloads         Ctrl+J           Bookmarks         Print         Ctrl+P           Cast         Ctrl+P         Ctrl+P |                                                       |     |
| C               | Find         Ctrl+F           More tools         2           Edit         Cut         Copy                                             | Save page as Ctrl+S<br>Create shortcut<br>Name window |     |
|                 | Settings<br>Help 🕨                                                                                                    | Clear browsing data Ctrl+Shift+Del                    |     |
| _               | Exit                                                                                                    | Extensions<br>Task manager Shift+Esc                  |     |
|                 |                                                                                                    | Developer tools Ctrl+Shift+I                          |     |
|                 |                                                                                                    |                                                       |     |

Auf den «Advanced» TAB gehen

- Default einst. Lassen
- Clear data

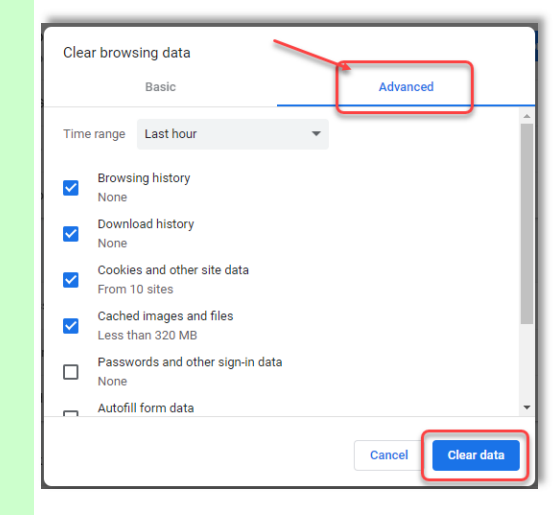

## 3.3.7 "Error while reading registry" Fehler beim Inspektionsbericht ASTRA

| Symptom | Wenn man bei KUBA-DB ein Inspektionsbericht ASTRA aufruft und folgenden Fehler wird<br>angezeigt:                                                                                                    |                                                                                                    |                                                                                                    |                                                  |  |
|---------|----------------------------------------------------------------------------------------------------|----------------------------------------------------------------------------------------------------|----------------------------------------------------------------------------------------------------|--------------------------------------------------|--|
|         | System error                                                                                                    |                                                                                                    | ×                                                                                                    |                                                  |  |
|         | Error while reading registe<br>(SOFTWARE\Microsoft\Win<br>Paths\Winword.exe\Path)                                                                                                    | <mark>ny</mark><br>ndows\CurrentVersion\App                                                                                                    | )                                                                                                    |                                                  |  |
|         |                                                                                                    | ОК                                                                                                    |                                                                                                    |                                                  |  |
| Ursache | Wahrscheinlich ein Autom. Microsoft Office Update (Bsp. Office 365)                                                                                                    |                                                                                                    |                                                                                                    |                                                  |  |
| Lösung  | Folgenden Einträge in der R                                                                                                    | egistry bei diesem l                                                                                                    | Pfad checken:                                                                                                    |                                                  |  |
|         | Computer\ <b>HKEY_LOCAL_N</b><br>Paths\ <b>Winword.exe</b>                                                                                                    | IACHINE\SOFTWA                                                                                                    | RE\Microsoft\Windows\Current                                                                                                    | Version\App                                      |  |
|         | Die 4 Einträge wie Unten ang                                                                                                    | gezeigt sollten vorha                                                                                                    | inden sein!                                                                                                    |                                                  |  |
|         | Registry Editor<br>File Edit View Favorites Help                                                                                                    |                                                                                                    |                                                                                                    |                                                  |  |
|         | Computer that COLE Quarking Soft Production and inclusion Lunioneer<br>to Computer that COLE Quarking Soft Production and Soft Production<br>to Computer that Cole Production and Soft Production and Soft Production<br>with Cole Production and Soft Production and Soft Production and Soft Production<br>with Cole Production and Soft Production and Soft Pro | Contage J Park<br>Minne<br>(New Contact)<br>(New Contact) | Type         Data           REG_SZ         C-Vhognam FlastMicrosoft Off           REG_SZ         C-Vhognam FlastMicrosoft Off           REG_SZ         1 | icriReen.Office18WMW08D.DXE<br>icriReen.Office18 |  |
|         | Details zu Oben:                                                                                                    |                                                                                                    |                                                                                                    |                                                  |  |
|         | Name<br>ဆို (Default)<br>ဆို Path<br>ဆို SaveURL<br>ဆို UseURL                                                                                                    | Type<br>REG_SZ<br>REG_SZ<br>REG_SZ<br>REG_SZ                                                                                                    | Data<br>C:\Program Files\Microsoft Office\Root\Offic<br>C:\Program Files\Microsoft Office\Root\Offic<br>1<br>1                                           | ce16\WINWORD.EXE<br>ce16\                        |  |
|         | Das gleiche auch bei Excel e<br>Computer\ <b>HKEY_LOCAL_N</b><br>Paths\ <b>excel.exe</b>                                                                                                    | eintragen falls nicht v<br>I <b>ACHINE</b> \SOFTWA                                                                                                    | vorhanden.<br>RE\Microsoft\Windows\Current\                                                                                                    | Version\App                                      |  |

#### 3.3.8 Makro-Fehler bei Berichten

| Symptom | Eine Warnmeldung erscheint bei der Ausführung eines Berichts:<br>Das Makro 'XXX' kann nicht ausgeführt werden. Das Makro ist möglicherweise in dieser<br>Arbeitsmappe nicht verfügbar, oder alle Markos wurden deaktiviert.              |  |  |
|---------|----------------------------------------------------------------------------------------------------|--|--|
|         |                                                                                                    |  |  |
|         | Microsoft Excel X                                                                                                    |  |  |
|         | Das Makro TVetzustandsbericht, 13102022, 140758, 3896,sistmitDiesekrbeitsmappe.Listz, enstellen' kann nicht ausgeführt werden. Das Makro ist möglicherweise in dieser Arbeitsmappe nicht verfügbar, oder alle Makros wurden deaktiviert. |  |  |
|         | ОК                                                                                                    |  |  |
|         |                                                                                                    |  |  |
| Ursache | Die Ausführung unsignierter Makros wurde deaktiviert.                                                                                                    |  |  |
| Lösung  | Unsignierte Vorlagen können über Herrn David Kaufmann signiert und neu ins System eingespielt werden.                                                                                                    |  |  |

#### 3.3.9 Menüband Probleme mit Windows 11

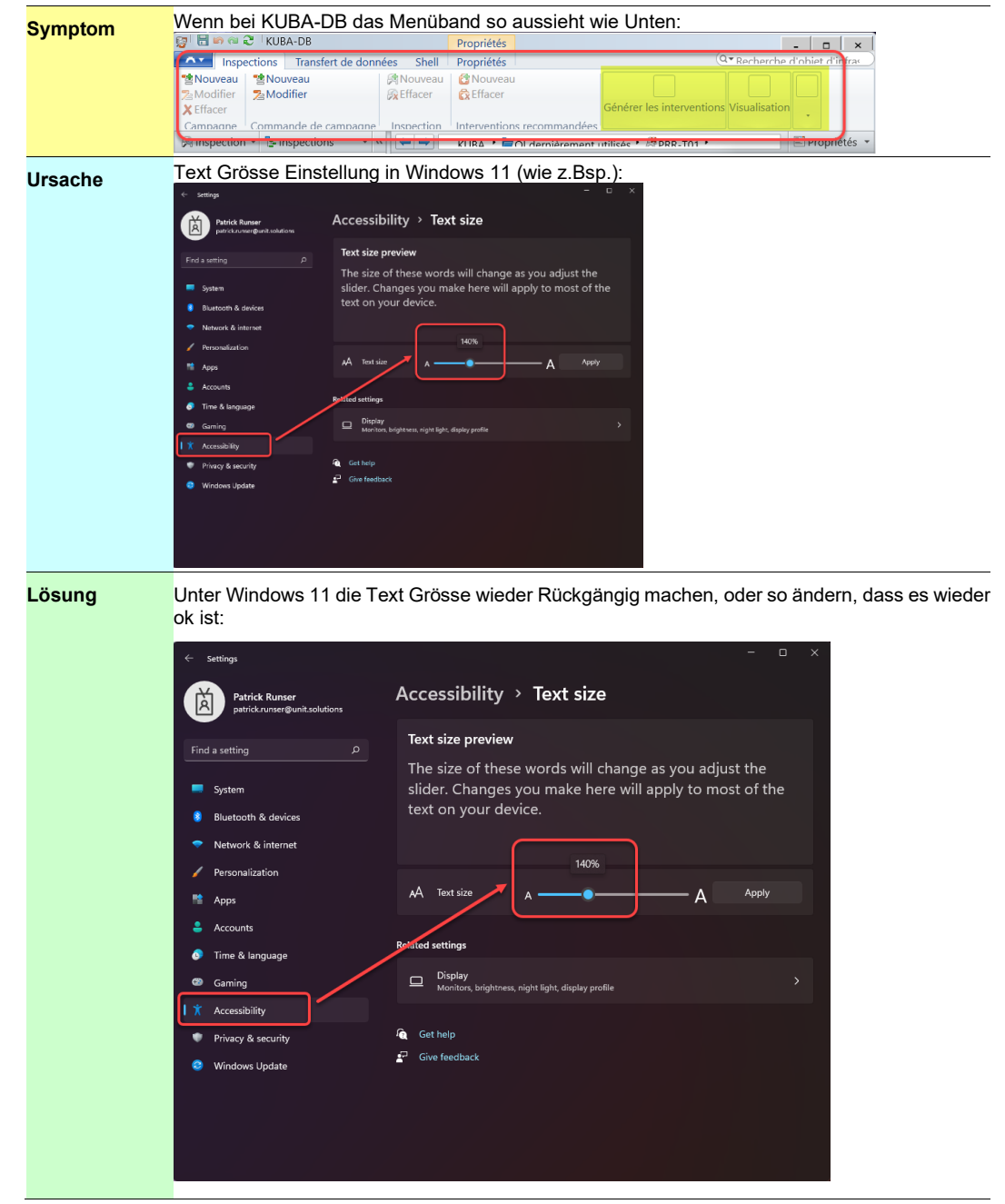

#### 3.3.10 Fehler beim Erstellen einer Kampagne

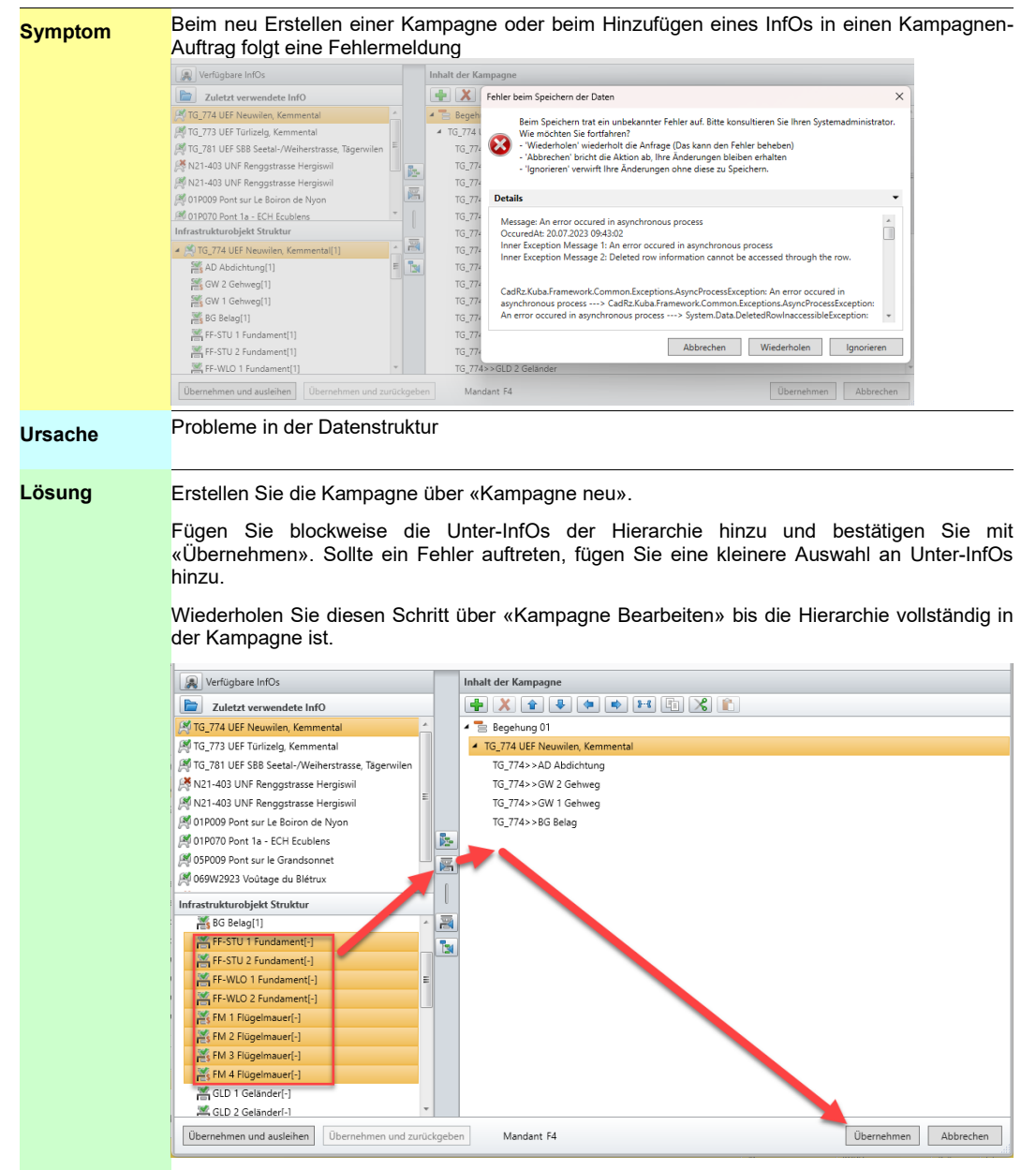

## 3.3.11 HTTP-Fehler 403 beim Login (Anmelden)

| Symptom | Beim Anmelden kann es ein das der HTTP-Fehler 403 als Warnmeldung erscheint.                                                                                                    |  |  |
|---------|----------------------------------------------------------------------------------------------------|--|--|
|         | HTTP-Fehler 403                                                                                                    |  |  |
|         | Errorld: p0501-0aa0660c-00203a-a00a231e-18a1c1b9398-0017c24e<br>Timestamp: Tue, 22 Aug 2023 07:18:03 GMT                                                                                                    |  |  |
|         | Ihnen fehlen die Zugriffsrechte auf diese Anwendung.<br>Bitte kontaktieren Sie Ihren Service-Desk bei weiteren Fragen.                                                                                                    |  |  |
|         | Support<br>E-Mail: helpdesk@astra.admin.ch<br>Telefonnummer: +41 58 462 44 44                                                                                                    |  |  |
| Ursache | Die Cookies beim Browser machen Probleme.                                                                                                    |  |  |
|         | <text><list-item></list-item></text>                                                                                                    |  |  |
|         | <ul> <li>Clipboard Organise New</li> <li>Greater of Stappdata%</li> <li>Frequent folders (8)</li> <li>Recent files (20)</li> <li>Auf Local ändern (1), auf den markierten Pfeil clicken und "Local" auswählen wie im ScreenShot dannach beide unten markierte Verz. komplett Löschen.</li> <li>(Apps und KUBA50)</li> </ul> |  |  |

| 📕 🛛 🛃 🛨 🗌 Local                             |                                                     |                             |                 |
|---------------------------------------------|-----------------------------------------------------|-----------------------------|-----------------|
| File Home Share View                        |                                                     |                             |                 |
| Pin to Quick Copy Paste Shares              | th<br>ortcut Nove Copy<br>to to to to Delete Rename | New item •<br>New<br>folder | Properties      |
| Clipboard                                   | Organise                                            | New                         | Open            |
| ← → Y 📥 > Patrick Runser                    | > AppData > Local                                   | 5 v                         | ,○ Search Local |
|                                             | Name                                                | Date modified               | Туре            |
| Cuick access                                | .IdentityServ.                                      | 09.08.2023 09:48            | File folder     |
| Desktop 📌                                   | {08439167-4CA5-48E9-A810-A3A7                       | 7C0B 21.09.2020 11:45       | File folder     |
| 🔶 Downloads 🛛 🖈                             | Adobe                                               | 04.07.2022 08:13            | File folder     |
| 🔮 Documents 🛛 🖈                             | Application Data                                    | 28.01.2022 09:34            | File folder     |
| 📰 Pictures 📌                                | Apps                                                | 20.07.2023 10:20            | File folder     |
| 01 - New Design Präsentation                | assembly                                            | 07.02.2023 13:46            | File folder     |
| KUBA 5 - Qualitätsberechnung                | Barco                                               | 12.10.2022 09:14            | File folder     |
| PIL .                                       | Blusray Mar                                         | 27/10/2021 11:45            | File folder     |
|                                             |                                                     |                             |                 |
|                                             | La trucc                                            | 24.07.2020 15:56            | nile folger     |
|                                             | IsolatedStorage                                     | 16.12.2019 10:58            | File folder     |
|                                             | Jabra                                               | 21.01.2022 11:37            | File folder     |
|                                             | KUBA50                                              | 23.08.2023 10:44            | File folder     |
|                                             | LogiOptionsPlus                                     | 23.08.2023 07:44            | File folder     |
|                                             | Microsoft                                           | 12.05.2023 11:12            | File folder     |
|                                             | Microsoft Help                                      | 02.02.2022 15:32            | File folder     |
|                                             | Microsoft_Corporation                               | 22.04.2021 09:56            | File folder     |
| Für ASTRA User, ist folgendes zu t          | un:                                                 |                             |                 |
| - Wie für Externe User abe                  | er nur                                              |                             |                 |
| - Schritt 1° Alle Browser s                 | chliessen und wieder anr                            | nelden.                     |                 |
|                                             |                                                     |                             |                 |
| <ul> <li>Und dann noch Schritt 2</li> </ul> | ≚ Falls der Fehler immer                            | noch kommt.                 |                 |

## Literaturverzeichnis

- [1] Bundesamt für Strassen ASTRA (2005), "Überwachung und Unterhalt von Kunstbauten der Nationalstrassen", Richtlinie ASTRA 12002, www.astra.admin.ch
- [2] Bundesamt für Strassen ASTRA (2013), **"KUBA 5.0 Fachapplikation Kunstbauten und Tunnel -**Anwendungshandbuch", IT-Dokumentation ASTRA 62011, www.astra.admin.ch
- [3] Bundesamt f
  ür Strassen ASTRA (2011), "KUBA 5.0 Betriebshandbuch", IT-Dokumentation ASTRA 62012, V1.50, Unit Solutions AG, Basel.
- [4] Bundesamt f
  ür Strassen ASTRA (2011), "KUBA 5.0 Organisationshandbuch", IT-Dokumentation ASTRA, V1.10, Unit Solutions AG, Basel.
- [5] R. Hajdin, A. Fastrich (2011), "Technisches Handbuch", IMC GmbH, Zürich.
- C. Käser, E. Bernard, R. Bobst (2007), "Glossar MISTRA Managementinformationssystem Strasse und Strassenverkehr", Version 4.3/09.05.2007.
- [7] HERMES, "Führen und Abwickeln von Projekten der Informations- und Kommunikationstechnik (IKT)", Systemadaption Ausgabe 2005, Informatikstrategieorgan Bund ISB, 609.202 d 05.05 5 000 860133272.

# Auflistung der Änderungen

| Ausgabe | Version | Datum      | Änderungen                                                        |
|---------|---------|------------|-------------------------------------------------------------------|
| 2023    | 1.98    | 02.11.2023 | Windows XP wird nicht mehr unterstützt                            |
| 2023    | 1.97    | 01.11.2023 | Rückmeldung ASTRA                                                 |
| 2023    | 1.96    | 23.08.2023 | HTTP Fehler 403, Fehler bei Kampagne Erstellen                    |
| 2023    | 1.95    | 28.03.2023 | Menüband Probleme mit Windows 11                                  |
| 2022    | 1.94    | 22.11.2022 | Makro Fehler nicht signierte Vorlagen und Dokument geprüft.       |
| 2021    | 1.93    | 11.01.2021 | • eIAM etc.                                                       |
| 2017    | 1.91    | 11.01.2017 | • Überarbeitung                                                   |
| 2014    | 1.80    | 27.10.2014 | Achsenanzeige und Styles Win8/2012                                |
| 2012    | 1.79    | 30.09.2014 | Formelle Anpassungen, Anpassungen der F und I-Versionen           |
| 2012    | 1.70    | 13.05.2014 | Formelle Anpassungen ASTRA                                        |
| 2012    | 1.60    | 25.01.2012 | KUBA5 unter Windows XP                                            |
| 2011    | 1.50    | 20.12.2011 | Wiedereinfügen von Lange Antwortzeiten beim Start der Applikation |
| 2011    | 1.40    | 24.10.2011 | Bad-Request-Fehlermeldung                                         |
| 2011    | 1.30    | 21.09.2011 | Aggregierung in Abfragen                                          |
| 2011    | 1.20    | 31.05.2011 | Performanceprobleme ergänzt                                       |
| 2011    | 1.10    | 31.05.2011 | Nadin Dittmann (IMC) abgenommen                                   |
| 2011    | 1.00    | 10.02.2011 | Marc Wirtgen Überarbeitung                                        |